# Manual de Usuario Sistema de Postulación en línea

# VIII CONCURSO PROYECTO ASOCIATIVO REGIONAL DE DIVULGACIÓN Y VALORACIÓN CIENTÍFICA Y TECNOLÓGICA EXPLORA 2019-2022

### PARTE 1: ACCESO AL SISTEMA DE POSTULACIÓN -

Al participar en el presente Concurso deberá postular en el Sistema de Postulación en Línea, disponible en el sitio web: <u>https://auth.conicyt.cl/</u>.

| CONICYT<br>Million o Lincole                            | CONICYT<br>Comission Nacional de Investigación Científica y Tecnológica                                                                                                    | @ Español -                                                |
|---------------------------------------------------------|----------------------------------------------------------------------------------------------------|------------------------------------------------------------|
| Cablerno de Chile                                       | Postulaciones en Línea                                                                                                    |                                                            |
| Inicio                                                  |                                                                                                    |                                                            |
| Iniciar sesio                                           | in CenicytD                                                                                                    |                                                            |
| ¿No recuerda su<br>envíe una Consu<br>indicando a que p | cuenta de usuario o ha cambiado su e-mail? Por favor<br>la para solicitar su cuenta de usuario o el cambio de e-mail,<br>irograma pertenece el concurso al cual desea postular. | ¿Aún no está registrado en el sistema de<br>postulación? O |
|                                                         | Continuar                                                                                                    | ¿Olvidó su clave? O                                        |

# 1.1. INGRESO DE USUARIO REGISTRADO

Si ya se encuentra registrado en nuestro Sistema de Postulación, deberá ingresar su correo electrónico, así como su clave de acceso para iniciar sesión.

| <b>CONICYT</b><br>Ministerio de Educación |                               |
|-------------------------------------------|-------------------------------|
| Ingrese sus credenciales para acced       | er                            |
| Correo Electrónico *                      |                               |
| marcela@gmail.com                         | Ingrese su correo electrónico |
| Clave *                                   | Ingrese su clave              |
| ¿OLVIDO SU CLAVE?                         | SIGUIENTE                     |

# 1.2. REGISTRO DE USUARIO NO REGISTRADO

Si es usuario(a) nuevo(a), deberá crear una cuenta **presionando el vínculo** "CREE SU CUENTA", tal como se señala en la imagen:

| ingrese sus credenciales | para acceder |  |
|--------------------------|--------------|--|
| Correo Electrónico *     | 1            |  |
| Es obligatorio.          |              |  |
| Clave *                  | Ð            |  |
| Es obligatorio.          |              |  |
| ¿OLVIDO SU CLAVE?        | SIGUIENTE    |  |

Una vez seleccionada esta opción, deberá completar la información solicitada:

|                       | CONICYT<br>Ministerio de Educación                                          |
|-----------------------|-----------------------------------------------------------------------------|
| • Crear Nuevo Us      | uario                                                                       |
| Nombre usuario (corre | eo electrónico)*                                                            |
| Nacionalidad*         | •                                                                           |
| RUN*                  |                                                                             |
| Número de serie o núr | nero de documento*                                                          |
| Primer nombre*        |                                                                             |
| Segundo nombre        |                                                                             |
| Primer Apellido *     |                                                                             |
| Segundo Apellido      |                                                                             |
| Fecha de nac          | imiento* • Sexo* •                                                          |
| Número Móvil          |                                                                             |
| In                    | grese su clave, al finalizar se le enviará un correo para validar su cuenta |
| Clave*                |                                                                             |
| Repetir Clave*        | No soy un robot                                                             |
|                       | SIGUIENTE                                                                   |

Una vez ingresado todos los datos obligatorios (\*), deberá seleccionar el recuadro "SIGUIENTE":

| Ingres         | e su clave, al finalizar se le enviará un correo para validar su cuenta |  |
|----------------|-------------------------------------------------------------------------|--|
| Clave*         |                                                                         |  |
| Repetir Clave* |                                                                         |  |
|                | No soy un robot                                                         |  |
|                | SIGUIENTE                                                               |  |
|                |                                                                         |  |

Al realizar dicha acción, aparece el siguiente mensaje en su pantalla:

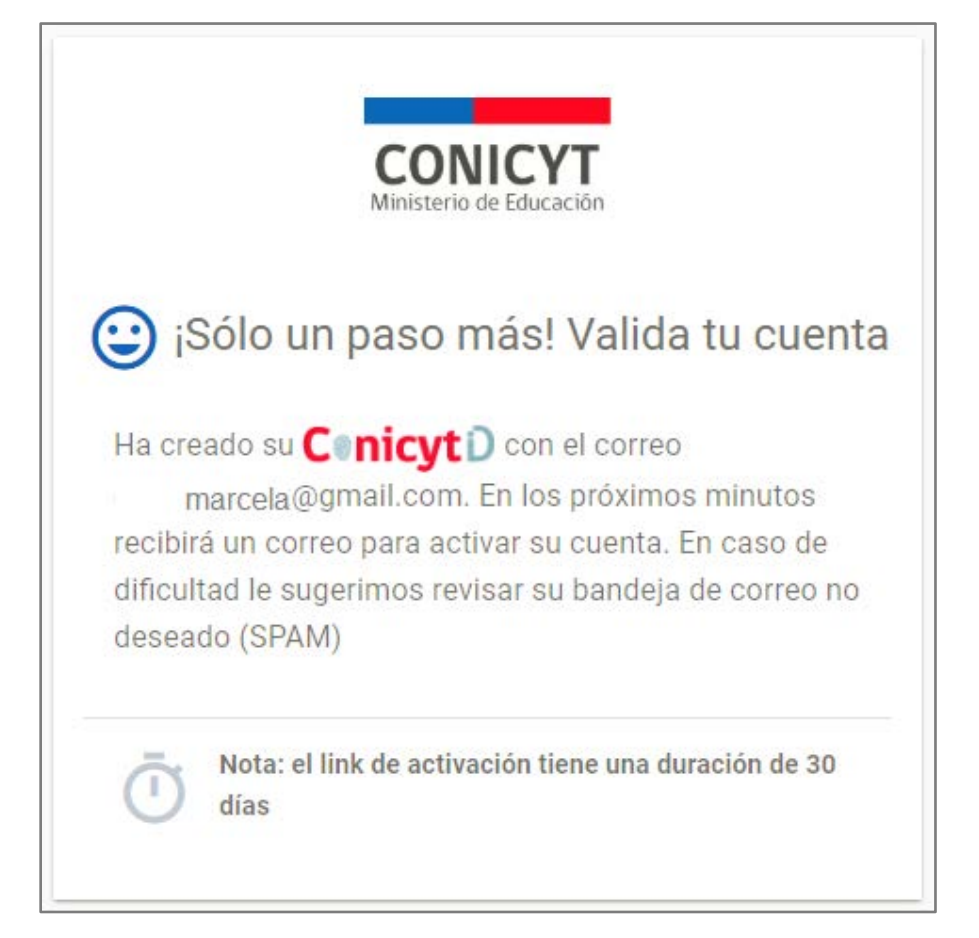

Deberá revisar su correo electrónico y abrir el mensaje enviado por CONICYT para activar su cuenta:

| Gmail •                      | C Mix-                      | 1-20 de 20 < 🕉 Es 😁                                                                                                    |
|------------------------------|-----------------------------|----------------------------------------------------------------------------------------------------|
| REDACIAN                     | Principal                   | 21 Social                                                                                                    |
| Recibidos (15)<br>Destacados | 🖂 🏠 no-responder@conicyt.cl | Active su Conicyt ID - Estimado usualia. Para activar su Conicyt ID por favor haga clic on el siguiente enface. https://servicios.conicy |

En el contenido del correo aparece un enlace, el que deberá seleccionar:

| Gmail +        | +-        | Ð                | 0                 | i 11-                  | <b>\$</b> -    | Min -                  | 1 de 2                                             |
|----------------|-----------|------------------|-------------------|------------------------|----------------|------------------------|----------------------------------------------------|
| REDACTAR       | Active su | Conicyt iD       | Recibidos a       |                        |                |                        |                                                    |
| Recibidos (14) | . 00-0    | Isponder@cor     | nicyt.cl          |                        |                |                        |                                                    |
| Destacados     | - para    | mi 🗉             | 100/2             |                        |                |                        |                                                    |
| Enviados       | Estin     | nado usuario,    |                   |                        |                |                        |                                                    |
| Borradores     | Para      | activar su Coni  | icyt iD por favor | haga clic en el siguie | te enlace.     | -                      |                                                    |
| Mis etimetas * | https     | //servicios.coni | cyt.cl/web/auten  | ticacion/W/validatej9  | AkovWXwuZe     | glGn6Cz <              | correo electrónico                                 |
| and expense    | IMP       | RTANTE: La d     | uracion de este   | correo es de 30 dias.  |                |                        |                                                    |
|                | Este      | correo fue gen   | erado de forma a  | utomatica, por favor   | no responder e | este mensaje. Si usted | no ha ejecutado esta operacion omita este mensaje. |
|                | Dep       | etamento de Te   | cnologia y Proc   | esos - CONICYT.        |                |                        |                                                    |

El sistema le enviará el siguiente mensaje en su pantalla, que le confirma la creación de su cuenta:

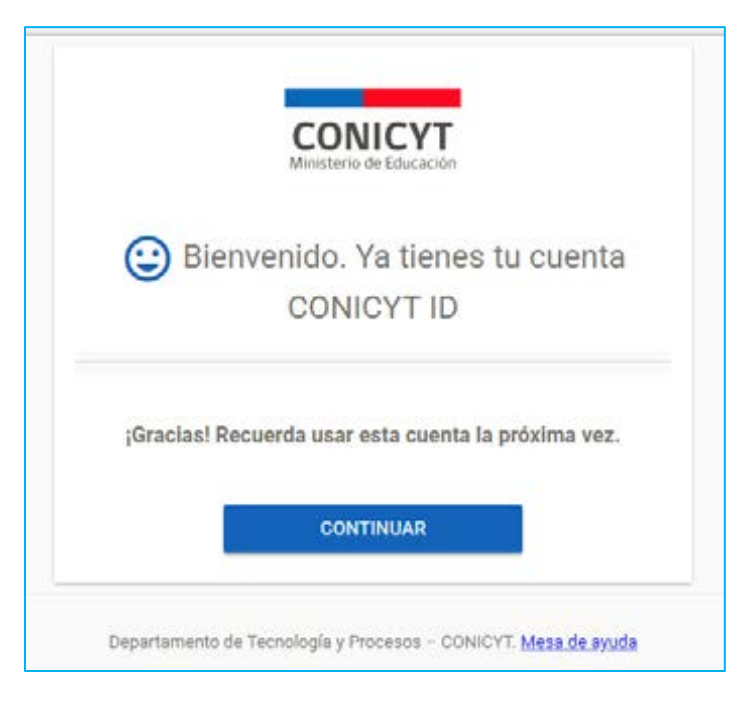

Seleccionar "CONTINUAR":

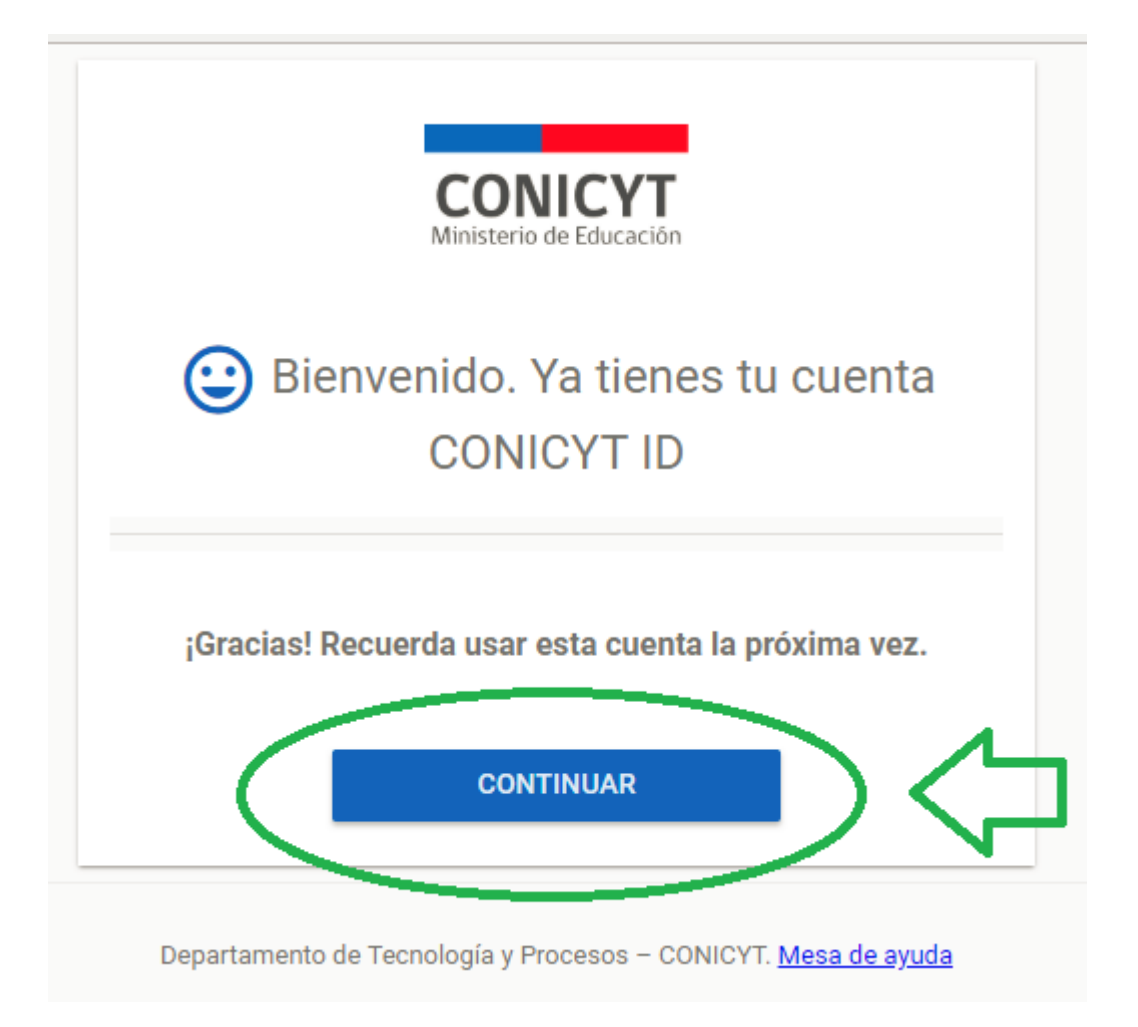

Al realizar esta acción finalizará el proceso de registro. Ahora solo debe ingresar con su correo electrónico y clave recientemente registrada para iniciar su postulación al presente concurso.

IMPORTANTE: Tenga presente que, de acuerdo a la configuración de su cuenta de correo electrónico, el mensaje de autentificación puede ser recibido en la bandeja de correo no deseado o SPAM. Se sugiere revisar esta carpeta si no recibe el mensaje de validación en la bandeja de entrada.

En caso de no recibir el correo electrónico, infórmelo por medio de la plataforma OI RS de CONI CYT a <u>https://oirsvirtual.conicyt.cl/</u>

### 1.3. RECUPERAR CUENTA DE USUARIO

Si ya se encuentra registrado en el Sistema, pero no recuerda el correo electrónico registrado, deberá seleccionar ¿OLVIDO SU CLAVE?, presionando el botón que se señala en la siguiente imagen:

| <b>CONICYT</b><br>Ministerio de Educación |           |
|-------------------------------------------|-----------|
| Ingrese sus credenciales para acced       | er        |
| Correo Electrónico *<br>marcela@gmail.com | ±         |
|                                           |           |
| Clave *                                   | ∂         |
| ES Obngularit                             |           |
| ¿OLVIDO SU CLAVE?                         | SIGUIENTE |
|                                           |           |

Escriba su correo electrónico con el cual está registrado en el sistema y presione "SOLICITAR"

| <b>CONICYT</b><br>Ministerio de Educación           |                    |                             |
|-----------------------------------------------------|--------------------|-----------------------------|
| 🔒 Recuperar cuenta                                  |                    |                             |
| A continuación enviaremos las instrucciones para re | ecuperar su cuenta |                             |
| Correo Electrónico *                                |                    |                             |
| marcela@gmail.com                                   | ÷ 🕻                | Ingresar correo y SOLICITAR |
|                                                     | SOLICITAR          |                             |

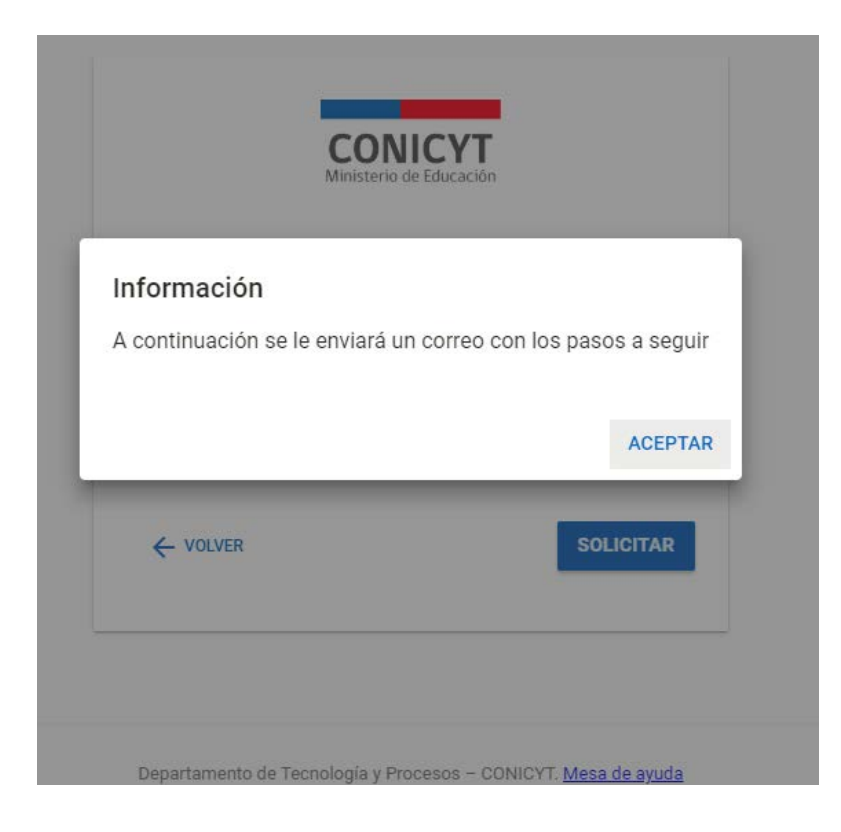

Recibirá un correo electrónico de autentificacion@conicyt.cl, donde deberá hacer clic en el enlace incluido en el mensaje, para registrar la nueva clave de acceso al sistema:

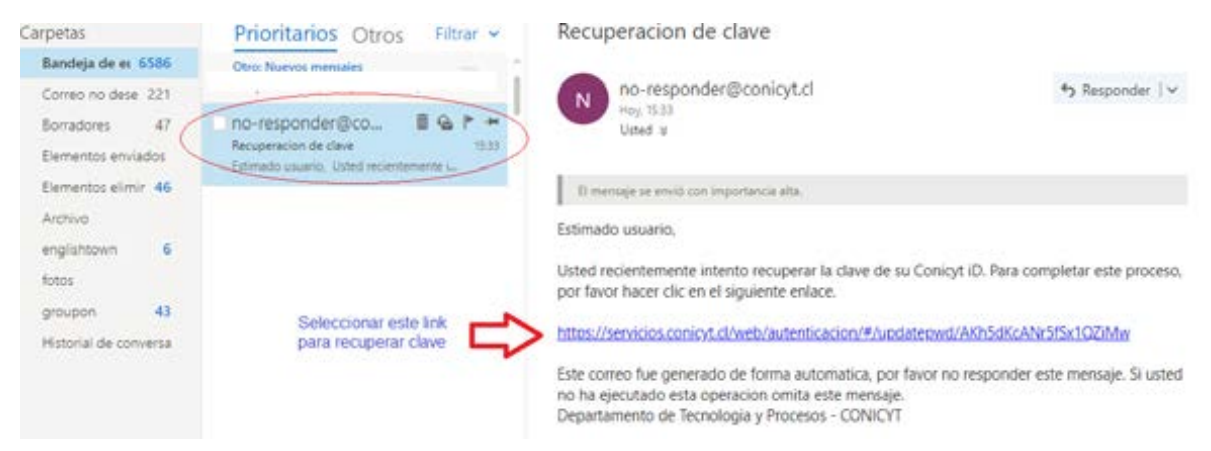

**Ingresar "NUEVA" clave, según las indicaciones que se señalan:** clave que contenga al menos 8 caracteres, con inclusión de números, letras y libre de caracteres idénticos consecutivos:

| <b>CONICYT</b><br>Ministerio de Educación                                                                                                    |                                 |              |                                                                     |
|----------------------------------------------------------------------------------------------------|---------------------------------|--------------|---------------------------------------------------------------------|
| 🔂 Definir Nueva Clave                                                                                                    |                                 |              |                                                                     |
| Su clave debe contener al menos 8 caracteres, debe inclu<br>letras y estar libre de caracteres idénticos consecutivos. S<br>utilice conceptos obvios o de fácil deducción. | ir números,<br>Se sugiere que n | 0            |                                                                     |
| Código Enviado<br>AKh5dKcANr5fSx1QZiMw                                                                                                    | <b>0</b> 7                      | $\leftarrow$ | Este código viene<br>dado, no debe ingresar<br>nada en este espacio |
| Clave *                                                                                                    | ſ                               | ¢            | Debe completar<br>con nueva clave                                   |
| Repetir Clave *                                                                                                    | ÷                               | ¢            | Debe repetir<br>NUEVA clave                                         |
|                                                                                                    | ACEPTAR                         |              |                                                                     |

Una vez realizado este paso, la recuperación de clave ha sido finalizada y ahora solo debe ingresar con su correo electrónico y clave recientemente registrada:

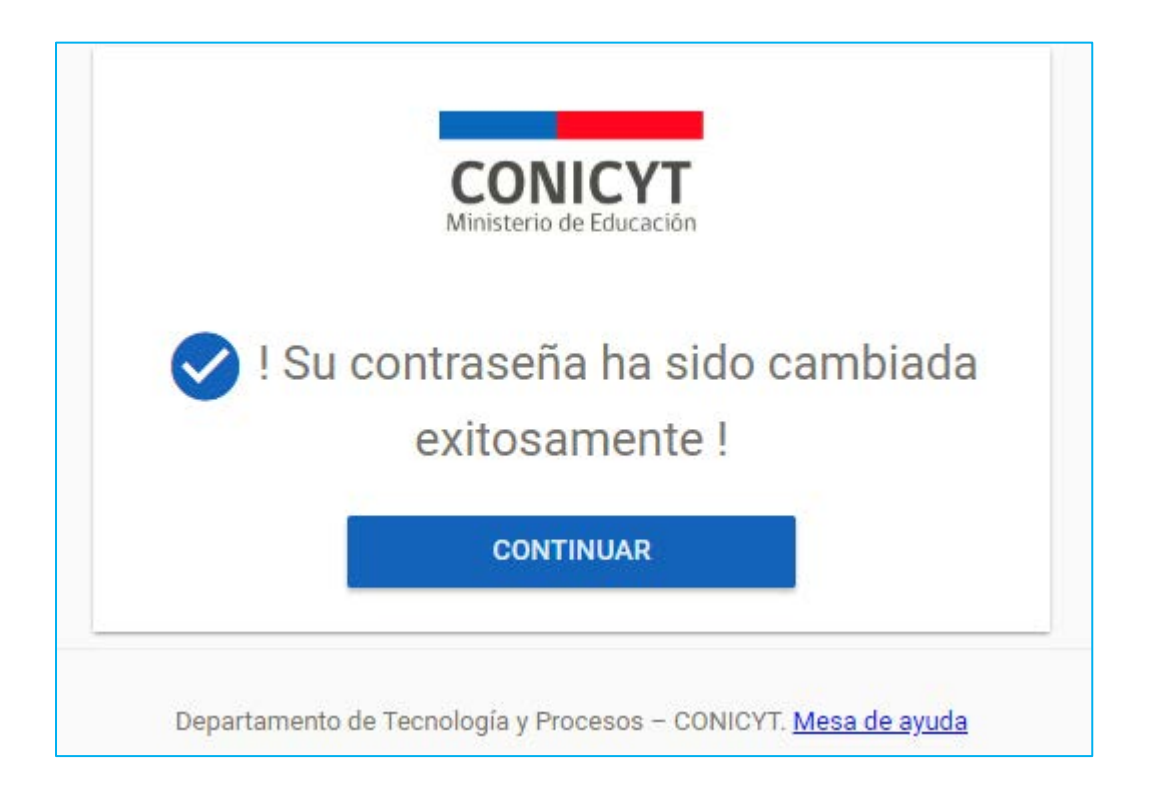

La recuperación de clave ha sido finalizada y ahora solo debe ingresar con su correo electrónico y clave recientemente registrada para iniciar su postulación al presente concurso.

# 1.4. CAMBIO DE CORREO ELECTRÓNICO

Por otra parte, si ya se encuentra registrado en el Sistema, pero desea solicitar el acceso al Sistema a través de otra dirección de e-mail, deberá enviar una solicitud a través de la plataforma OIRS de CONICYT, presionando el botón que se señala en la siguiente imagen:

|                                                                                               | NICYT<br>misión Nacional de Investigación C                                                     | entífica y Tecnológica                                    |                                                                                                    |
|-----------------------------------------------------------------------------------------------|-------------------------------------------------------------------------------------------------|-----------------------------------------------------------|----------------------------------------------------------------------------------------------------|
| Containe de Chiles                                                                            | ostulaciones en l                                                                               | Línea                                                     |                                                                                                    |
| nicio                                                                                         |                                                                                                 |                                                           |                                                                                                    |
| Iniciar sesión<br>¿No recuerda su cuenta<br>envie una consulto para<br>mail, indicando que pr | de usuario o ha cambiado su<br>i solicitar su cuenta de usuario<br>ograma pertenece el concurso | e-mail? Por favor<br>o el cambio de e-<br>o al cual desea | Postule en línea a los concursos de CONICYT.<br>Ver concursos abiertos<br>¿Está registrado en el sistema de postulación?<br>Registrarse en el Sistema de Postulación en Línea |
| Correo :                                                                                      | xxxxxx@hotmail.com                                                                              | 0                                                         | Si no recuerda sus datos de ingreso al sistema:<br>Recuperar clave                                                                                                    |
| Clave :                                                                                       | Contraseña                                                                                      | •                                                         |                                                                                                    |
|                                                                                               | Continuar                                                                                       |                                                           |                                                                                                    |

# PARTE 2: MÓDULO "SISTEMA DE POSTULACIÓN"

Una vez que accede con su nombre de usuario y contraseña, deberá ingresar al **Módulo** "Sistema de Postulación" para comenzar una postulación:

| CONICYT<br>Ministeris de Educar    | CONICYT<br>Comisión Nacional de Investigación Científica y Tecnológica                                                                                                    | 🥝 Español 🗸 💄 🗸     |
|------------------------------------|----------------------------------------------------------------------------------------------------|---------------------|
| Gobierno de Chi                    | Postulaciones en Línea                                                                                                    |                     |
| Inicio Ayuda                       |                                                                                                    |                     |
| Siste                              | mas CONICYT                                                                                                    |                     |
| ¿Dese<br>Revise<br>Acced<br>¿Lo ha | ea postular a un concurso? Revise los <u>concursos abiertos</u><br>e sus <u>postulaciones abiertas.</u><br>a a sus <u>solicitudes de recomendación.</u><br>an invitado a participar en un proyecto? <u>Vea sus solicitudes</u> . <u>Vea los proyectos</u> | gresar la propuesta |
| Repre                              | esentante Institucional ingrese <u>aqui</u>                                                                                                    |                     |
| Curriculum                         |                                                                                                    |                     |
| CO<br>CO<br>CO<br>CO               | NICYT<br>misión Nacional de Investigación<br>ntifica y Tecnológica                                                                                                    |                     |

Posteriormente deberá seleccionar el concurso al cual desea postular. En este caso, VIII CONCURSO PROYECTO ASOCIATIVO REGIONAL DE DIVULGACIÓN Y VALORACIÓN CIENTÍFICA Y TECNOLÓGICA EXPLORA 2019-2022

| EXPLORA                                                                                                    |                                                                |               |                            |
|----------------------------------------------------------------------------------------------------|----------------------------------------------------------------|---------------|----------------------------|
| XXII CONCURSO NACIONAL DE PROYECTOS EXPLORA DE VALORACIÓN Y<br>DIVULGACIÓN DE CIENCIA Y TECNOLOGÍA 2018-2019      | Fecha de cierre: 31 de<br>diciembre de 2018 a las<br>10:12 hrs | ⊘<br>Postular | Ver documentos concurso    |
| VIII Concurso Proyecto Asociativo Regional de Divulgación y Valoración Científica y Tecnológica Explora 2019-2022 | Fecha de cierre: 31 de<br>diciembre de 2018 a las<br>10:12 hrs | Postular      | Ver documentos<br>concurso |

### PANTALLA INICIAL - COMENZANDO LA POSTULACIÓN

Una vez seleccionada la opción **VIII CONCURSO PROYECTO ASOCIATIVO REGIONAL DE DIVULGACIÓN Y VALORACIÓN CIENTÍFICA Y TECNOLÓGICA EXPLORA 2019-2022**", visualizará la pantalla para ingresar su postulación. Complete la totalidad de la información requerida para cada una de las siguientes secciones, considerando la lógica de llenado de izquierda a derecha en cada uno de los módulos:

VIII Concurso Proyecto Asociativo Regional de Divulgación y Valoración Científica y Tecnológica Explora 2019-2022 #267080

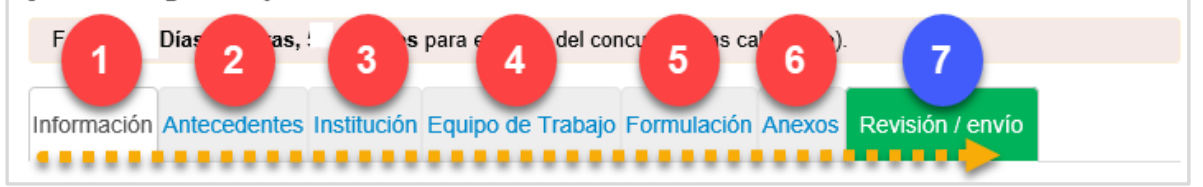

En la parte superior se irá informando el tiempo restante para el cierre de concurso.

# 1) MÓDULO "INFORMACIÓN":

En esta sección, se presenta:

- i. Descripción del Concurso;
- ii. Objetivos
- iii. Resultados esperados
- iv. A quién está dirigida la convocatoria, y;
- v. Recomendaciones para la postulación, las cuales deberá leer con atención.

Una vez leída la información básica del concurso en conjunto con las Bases administrativas que lo regulan, deberá confirmar la lectura de los "términos y condiciones" y seleccionar la opción "**Guardar**":

| Aceptación de termii<br>He leído las instrucciones<br>generales del Sistema de<br>Postulación en Línea (*) |         |  |
|----------------------------------------------------------------------------------------------------|---------|--|
|                                                                                                    | Guardar |  |

2) **MÓDULO "**ANTECEDENTES": En la primera fase de esta sección se ingresan los datos de identificación del proyecto:

- a) *Título de la propuesta*: En el recuadro debe escribir PAR + Región a la que postula. Como ejemplo PAR ÑUBLE
- b) *Palabras claves;* Las palabras claves a ingresar son: PAR, Región de ejecución, Explora. Una palabra por recuadro.
- c) *Duración del proyecto;* se debe considerar la duración en meses. Seleccionar la única opción disponible, correspondiente a 24 meses
- d) *Tipo de proyecto;* Seleccione la opción única Proyecto Asociativo Regional de Divulgación y Valoración Científica y Tecnológica.
- e) Disciplina OCDE: Seleccionar Ciencias Sociales, luego "Ciencias de la educación", y finalmente "Otras Especialidades de la educación" y apretar botón "Agregar+".

| Información Antecedentes | Institución Equipo de Trabajo Formulación Anexos Revisión / envío                              |
|--------------------------|------------------------------------------------------------------------------------------------|
|                          |                                                                                                |
| Identificación del P     | royecto a)                                                                                     |
| Título de la propuesta   | PAR ÑUBLE                                                                                      |
|                          | 246 caracteres<br>Escribir PAR + Región a la que postula                                       |
| Palabras claves          | PAR                                                                                            |
|                          | Ingrese la palabra PAR                                                                         |
|                          | REGIÓN <b>*****</b> b)                                                                         |
|                          | Ingrese palabra Región                                                                         |
|                          | EXPLORA                                                                                        |
|                          | Ingrese palabra Explora                                                                        |
| Duración del Proyecto    | 24 C)                                                                                          |
|                          | Seleccione opción 24 meses.                                                                    |
| Tipo de proyecto         | Proyecto Asociativo de d)                                                                      |
|                          | Seleccione la opción Proyecto Asociativo de Divulgación y Valoración Científica y Tecnológica. |
| Disciplina OCDE          | CIENCIAS SOCIALES e)                                                                           |
|                          | CIENCIAS DE LA EDU                                                                             |
|                          | OTRAS ESPECIALIDA                                                                              |
|                          | Seleccione la opción Ciencias Sociales, luego Ciencia de la Educación y finalmente Otras       |
|                          | especialidades de la Educación. Finalmente, debe presionar el botón 'Agregar+                  |

Posteriormente, debe ingresar la información relativa a la aplicación del proyecto, en:

f. Sector de Aplicación. Debe seleccionar la opción única "Conocimiento General" y apretar botón "Agregar+".

g. Aplicable a Regiones. Debe seleccionar obligatoriamente opción "SI". Al realizar dicha acción se desplegará las opciones de región de ejecución

h. La región de ejecución del proyecto. Debe seleccionar solo una opción, que es la región en donde se ejecutarán las actividades de su proyecto.

i. Región de postulación. Seleccionar la región de origen del postulante (Institución beneficiaria o Asociada Patrocinante)

| Seleccione opción Conocimiento general "Conocimiento general" y luego presiona<br>'Agregar+'.                      | r el botón                                                                                                    |
|----------------------------------------------------------------------------------------------------|----------------------------------------------------------------------------------------------------|
| Seleccione opción Conocimiento general "Conocimiento general" y luego presiona<br>'Agregar+'.<br>() SI () NO () () | r el botón                                                                                                    |
| Agregar+:<br>⊚ SI ⊖ NO                                                                                             |                                                                                                    |
| ⊚ <sup>SI</sup> ⊖ <sup>NO</sup> <b>∢·····</b> g)                                                                   |                                                                                                    |
|                                                                                                    |                                                                                                    |
| Seleccione opción Sí.                                                                                              |                                                                                                    |
| □Todas las regiones                                                                                                |                                                                                                    |
| □Región de Arica y Parinacota                                                                                      |                                                                                                    |
| _Región de Tarapacá                                                                                                |                                                                                                    |
| _Región de Antofagasta                                                                                             |                                                                                                    |
| Región de Atacama                                                                                                  |                                                                                                    |
| Region de Coquimbo                                                                                                 | h)                                                                                                    |
| Region de Valparaiso                                                                                               | Ĺ                                                                                                    |
| Region Metropolitaria de Santiago                                                                                  | _                                                                                                    |
| Region del Libertador General Bernardo O Higgins     Pogión del Maulo                                              |                                                                                                    |
| ZRegión de Ñuble                                                                                                   |                                                                                                    |
|                                                                                                    |                                                                                                    |
| Región de La Araucanía                                                                                             |                                                                                                    |
| □Región de Los Ríos                                                                                                |                                                                                                    |
| □Región de Los Lagos                                                                                               |                                                                                                    |
| Región Aysén del General Carlos Ibáñez del Campo                                                                   |                                                                                                    |
| Región de Magallanes y la Antártica Chilena                                                                        |                                                                                                    |
| Debe seleccionar la Región donde se ejecutará su proyecto.                                                         |                                                                                                    |
| □Todas las regiones                                                                                                |                                                                                                    |
| Región de Arica y Parinacota                                                                                       |                                                                                                    |
| Región de Tarapacá                                                                                                 |                                                                                                    |
| _Región de Antofagasta                                                                                             |                                                                                                    |
| _Región de Atacama                                                                                                 |                                                                                                    |
| Región de Coquimbo                                                                                                 |                                                                                                    |
| Región de Valparaíso                                                                                               | i)                                                                                                    |
| Región Metropolitana de Santiago                                                                                   |                                                                                                    |
| Region del Libertador General Bernardo O'Higgins                                                                   |                                                                                                    |
| Region del maule                                                                                                   |                                                                                                    |
| Region de Nuble                                                                                                    |                                                                                                    |
|                                                                                                    |                                                                                                    |
| Región de Los Ríos                                                                                                 |                                                                                                    |
| Región de Los Lagos                                                                                                |                                                                                                    |
| Región Aysén del General Carlos Ibáñez del Campo                                                                   |                                                                                                    |
| ☐Región de Magallanes y la Antártica Chilena                                                                       |                                                                                                    |
| Debe seleccionar región de origen del postulante.                                                                  |                                                                                                    |
|                                                                                                    | Codas las regiones         Región de Arica y Parinacota         Región de Arica y Parinacota         Región de Artacama         Región de Coquimbo         Región de Valparaíso         Región de Valparaíso         Región de Valparaíso         Región de Valparaíso         Región de Valparaíso         Región de Valparaíso         Región de Valparaíso         Región de Valparaíso         Región de Valparaíso         Región de Valparaíso         Región de Valparaíso         Región de Valparaíso         Región de Libertador General Bernardo O'Higgins         Región de Los Ríos         Región de Los Ríos         Región de Arica y Parinacota         Región de Arica y Parinacota         Región de Arica y Parinacota         Región de Arica y Parinacota         Región de Arica y Parinacota         Región de Arica y Parinacota         Región de Arica y Parinacota         Región de Arica y Parinacota         Región de Arica y Parinacota         Región de Libertador General Bernardo O'Higgins         Región de Libertador General Bernardo O'Higgins         Región de Libertador General Bernardo O'Higgins         Región de Los Ríos         Región de Los La |

Por **último, debe seleccionar la opción "Guardar"**, para respaldar la información ingresada en el presente módulo.

3) MÓDULO "INSTITUCIÓN": En este módulo se deben presentar según el tipo de postulante, sólo uno de los 2 escenarios de postulación excluyentes entre sí, los cuales se muestran a continuación:

- Escenario N°1: Para una Persona Jurídica postulante debe considerarse obligatorio incluir en la postulación el rol institución "Beneficiaria".
- Escenario N°2: Para una Persona Natural postulante debe considerarse <u>obligatorio</u> incluir en la postulación el rol institución "*Institución Asociada Patrocinante*".
- El rol institución "*Institución Asociada*" debe considerarse optativo para ambos escenarios.

3.1) INGRESO DE INSTITUCIONES PARA EL ESCENARIO N°1 (Postulantes que correspondan a Personas Jurídicas)

Para ingresar los datos de la INSTITUCION POSTULANTE debe seleccionar "Agregar Institución":

| /III Concurso Proyecto Asociativo Regional de Divulgación y Valoración Científica                                                            |                                                          |
|----------------------------------------------------------------------------------------------------|----------------------------------------------------------|
| Tecnológica Explora 2019-2022 #267064                                                                                                    | Documentos del Concurso                                  |
|                                                                                                    | Revise todos los documentos<br>asociados a este concurso |
| En los casos que corresponda, recuerde presionar el botón guardar cada vez que incorpore<br>información.                                     | Ver Documentos 2                                         |
| Para continuar con los pasos siguientes de la postuliación debe presionar el nombre de la etapa a<br>completar                               | ¿Necesita Ayuda?                                         |
| nformación Antecedentes Institución Equipo de Trabajo Formulación Anexos Revisión / envío                                                    | Haga consolita onimo                                     |
| Institución(es) Participante(s)                                                                                                    |                                                          |
| Ingrese el dato de las institución beneficiaria o asociada patrocinadora (En el caso de Persona Natural) y de<br>la Instituciones Asociadas. |                                                          |
| Usted no ha agregado Institución(es) Participante(s) a su postulación.                                                                       | Seleccionar "Agregar<br>Institución+" por cada           |
| Agregar Institución +                                                                                                    | institución que tenga un                                 |

Al ingresar al menú de búsqueda de Institución(es) participante(s), debe escribir el nombre de la institución postulante y posteriormente seleccionar "Buscar":

 a) Al realizar esta acción, el sistema la buscará dentro de sus registros el nombre señalado, desplegando una lista de opciones en donde debe encontrar el nombre de la institución postulante.

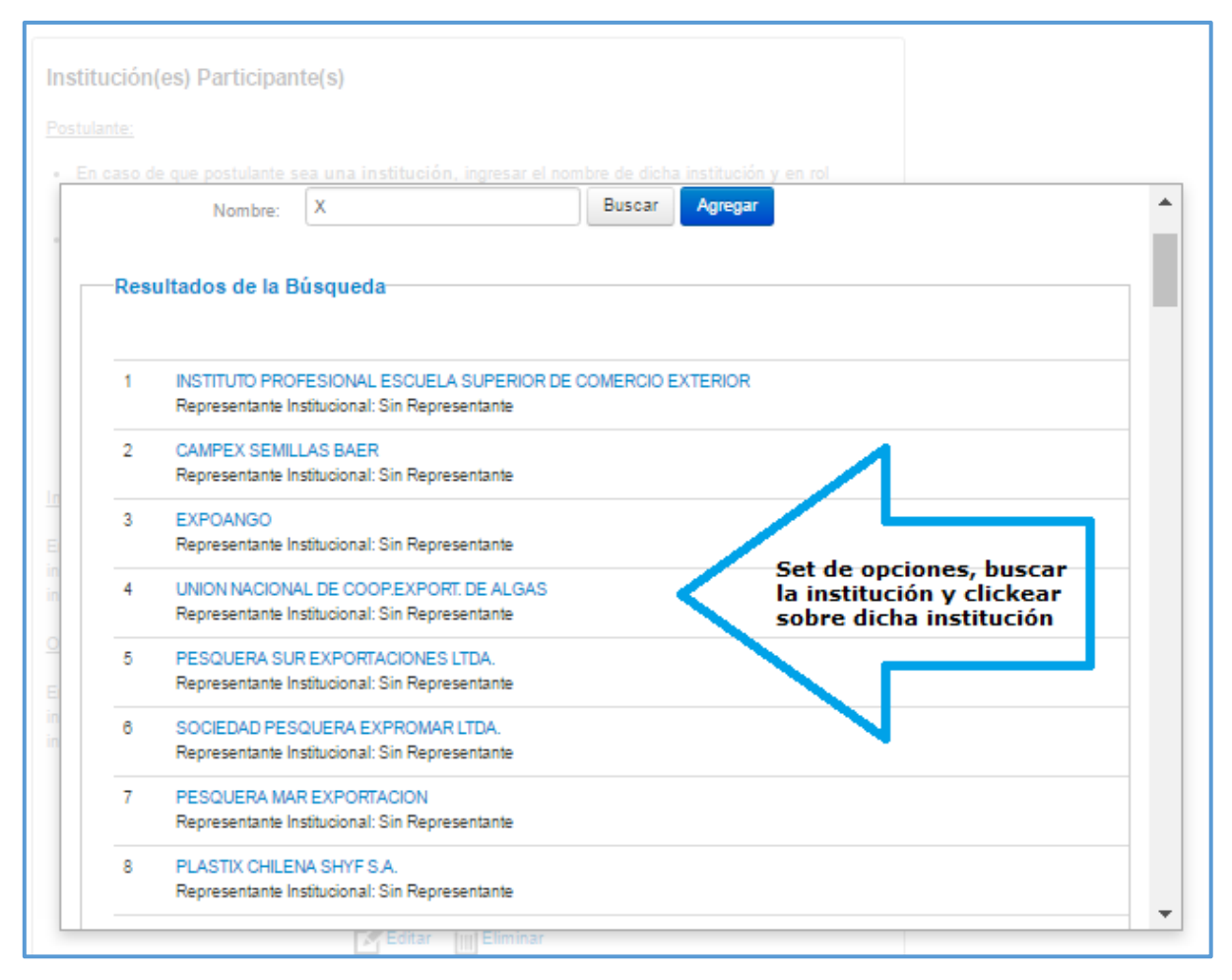

Una vez identificada la institución postulante, deberá consignar su información básica.

También deberá indicar el rol que cumple en la ejecución del proyecto. Para el caso del Escenario N°1 en donde obligatoriamente debe ingresar una institución beneficiaria (postulantes que correspondan a personas jurídicas), deberá seleccionar el rol **"Beneficiaria"**.

Para la(s) institución(es) asociadas que participarán en la propuesta (en caso de corresponder), deberá ingresar cada una de estas según el procedimiento de ingreso de instituciones señalado y asignar(les) el rol de "*Institución Asociada*" (la inclusión de una o más instituciones asociadas no es obligatoria para el presente concurso).

| ngresar Institución          |                                             |    |
|------------------------------|---------------------------------------------|----|
| Datos de la Instituc         | ión                                         |    |
| Nombre institución:          | UNIVERSIDAD DE CHILE                        |    |
| RUT institución:             | 60910000-1                                  |    |
| Nombre del<br>Representante: | FLAVIO SALAZAR ONFRAY                       | 1: |
| Correo del<br>Representante: | grodriguez@conicyt.cl Postulante<br>Persona | e  |
| Unidad ejecutora:            | Seleccione                                  |    |
|                              |                                             |    |
| Rol institución:             | Beneficiaria                                |    |
| País:                        | CHILE                                       |    |
|                              |                                             |    |

En caso que no encuentre en base de datos la Unidad Ejecutora de la Institución Beneficiaría, seleccionar la unidad/departamento/facultad etc., mas cercana.

Al presionar "Guardar" la configuración queda de la siguiente manera:

| Información                          | Antecedentes                             | Institución | Equipo de Trabajo                   | Formulación   | Anexos     | Revisión / envío             |
|--------------------------------------|------------------------------------------|-------------|-------------------------------------|---------------|------------|------------------------------|
| Institucio                           | <b>ón(es) Part</b><br>dato de las insl   | icipante    | ( <b>S)</b><br>eficiaria o asociada | patrocinadora | a (En el c | aso de Persona Natural) y de |
| la Institucio<br>UNIVER<br>Pais : CH | nes Asociadas<br>SIDAD DE CH             | ille        |                                     |               |            |                              |
| Represer<br>grodrigue<br>Benefici    | ntante : FLAVIO<br>ez@conicyt.cl<br>aria | SALAZAR     | I                                   |               |            |                              |
| Ed                                   | litar 🔟 Elim                             | inar        |                                     |               |            |                              |
|                                      |                                          |             |                                     |               |            | Agregar Institución +        |

b) En caso de que el sistema no arroje resultados en la búsqueda de la institución deseada en base a la información ingresada, podrá registrar la institución postulante de forma manual.

Para ello, debe ingresar nombre de institución y seleccionar "Buscar".

| 1 | Concurso Proyecto Asociativo Regio                                                 | mal de Divulgación y Val           | oración Científica                                |   |
|---|------------------------------------------------------------------------------------|------------------------------------|---------------------------------------------------|---|
|   | Institución(es) Participante(s)                                                    |                                    |                                                   | 2 |
|   | Digite nombre de institución postulante                                            |                                    |                                                   | ж |
|   | En el caso que la institución exista en la base<br>los datos faitantes, si hubiere | de datos, presione sobre el nomb   | re de la institución y luego continúe completando |   |
|   | Si la unidad ejecutora de su institución no apai                                   | rece, seleccione la unidad ejecuto | ira más cercana.                                  |   |
|   | En el caso que la Institución no exista en la ba                                   | se de datos, debe digitar No apliv | ca en el campo Unidad Ejecutora.                  |   |
|   | Nombre:                                                                            | Buscar 🧹                           | 1. Ingresar nombre de la Institución              |   |
|   |                                                                                    |                                    | 2. Seleccionar Buscar                             |   |
|   | Resultados de la Búsqueda                                                          |                                    |                                                   |   |
|   |                                                                                    |                                    |                                                   |   |

Al realizar esta acción, el sistema activará la opción "Agregar", debe seleccionar dicha opción:

| Institución(es) participante(s)                                                                   | ×                                   |
|---------------------------------------------------------------------------------------------------|-------------------------------------|
| Ingrese la estitución a encontral y presione el botón buscar. De no aparecer el nontrire puede ag | pepar una nueva lestitución 🛛 🗵     |
| Numbre: Buscar Agregar                                                                            | Seleccionar<br>"Agregar"            |
| Resultados de la Búsqueda                                                                         |                                     |
| No se han encontrado resultados de su búsqueda. Si desea agregar una nueva institució<br>Agregar  | in, haga click en el botón agregar. |

Y debe ingresar los datos solicitados para la institución postulante:

| Ingresar Institución           |              |
|--------------------------------|--------------|
| Nombre institución:            |              |
| RUT institución:               |              |
| Nombre del<br>Representante:   |              |
| Apellido del<br>Representante: |              |
| RUN Representante:             |              |
| Correo del<br>Representante:   |              |
| Unidad ejecutora               | *            |
| Rol institución:               | Beneficiaria |
| País:                          | Seleccione v |

Para el ingreso manual:

- 1. Nombre Enstitución: ingresar el nombre completo de la Enstitución Asociada Patrocinante;
- 2. RUT Institución: esta casilla debe ingresar RUT institución;
- 3. Nombre del Representante: ingresar el(los) nombres del(la) representante Legal de la Institución;
- 4. Apellido del Representante: ingresar los apellidos del(la) representante Legal de la Institución;
- 6. Correo Representante: ingresar el correo electrónico del(la) representante Legal de la Institución;
- 7. Unidad ejecutora: ingresar el nombre de la unidad/departamento etc. En caso que la Institución no posea unidad ejecutora (\*), indicar en dicho recuadro "No Aplica".
- 8. Rol institución: seleccionar el rol de Institución;
- 9. País: seleccionar el país que corresponda a la Institución.

NOTA: Recuerde que la información ingresada debe coincidir con lo registrado en las cartas de compromiso de las instituciones participantes (beneficiaria y asociada/s) en donde se detalla el monto aportado por cada institución, en caso de corresponder. Recordar *ingresar cada una de las instituciones participantes en su propuesta*.

# 3.2) INGRESO DE INSTITUCIONES PARA EL ESCENARIO N°2 (Postulantes que correspondan a Personas Naturales)

Para el caso del Escenario N°2, en la postulación de una persona natural se considera obligatorio ingresar una Institución Patrocinante Asociada que respalde su postulación. Para ello, deberá realizar el proceso de ingreso de instituciones participantes detallado en el escenario N°1, excepto que en el **campo "Rol Institución" debe seleccionar** *Institución Patrocinante Asociada:* 

| Nombre institución:          | PONTIFICIA UNIVERSI        | DAD CATOLIC | A DE CHILE                                                                              |
|------------------------------|----------------------------|-------------|-----------------------------------------------------------------------------------------|
| RUT institución:             | 81698900-0                 |             |                                                                                         |
| Nombre del<br>Representante: | SOL SERRANO PEREZ          |             |                                                                                         |
| Correo del<br>Representante  | fsepulveda@conicyt.cl      |             |                                                                                         |
| Unidad ejecutora:            | Seleccione                 |             | Personas naturales<br>deben asignarle el<br>rol correspondiente<br>a la institución que |
| Rol institución:             | Seleccione                 | *           | las parocina                                                                            |
| Pals:                        | Seleccione<br>Beneficiaria |             |                                                                                         |

Al presionar "Guardar" la configuración queda de la siguiente manera:

| Institución(                        | es) Participante(s)                                                                                         |
|-------------------------------------|----------------------------------------------------------------------------------------------------|
| Ingrese el dato<br>la Instituciones | de las institución beneficiaria o asociada patrocinadora (En el caso de Persona Natural) y de<br>Asociadas. |
| THREE S.A                           |                                                                                                    |
| Pais : CHILE                        |                                                                                                    |
| Representant                        | e : MARCELHA                                                                                                |
| KAMIK<br>XX@XX.XI                   |                                                                                                    |
| Institución P<br>Asociada           | atrocinante                                                                                                 |
| Editor                              | IIII Eliminar                                                                                               |

Para la(s) institución(es) asociadas que participarán en la propuesta (en caso de corresponder), deberá ingresar cada una de estas según el procedimiento de ingreso de instituciones señalado y asignar(les) el rol de "*Institución Asociada*" (la inclusión de una o más instituciones asociadas no es obligatoria para el presente concurso).

| Datos de la Institución      |                                                           |
|------------------------------|-----------------------------------------------------------|
| Norshra institución:         | PONTIFICIA UNIVERSIDAD CATOLICA DE CHILE                  |
| Nombre institucion.          |                                                           |
| RUT institución:             | 81698900-0                                                |
| Nombre del<br>Representante: | SOL SERRANO PEREZ                                         |
| Correo del<br>Representante: | fsepulveda@conicyt.cl                                     |
| Unidad ejecutora:            | Seleccione sociada/s para<br>escenario 1 o<br>escenario 2 |
| Rol institución:             | Seleccione                                                |
| País:                        | Seleccione<br>Beneficiaria                                |
|                              |                                                           |
|                              | Institución Patrocinante<br>Asociada                      |
|                              | Voiver Guardar                                            |

NOTA: Recuerde que la información ingresada debe coincidir con lo registrado en las cartas de compromiso de las instituciones participantes.

3) **MÓDULO** "EQUIPO DE TRABAJO": Ingresar la información referente al equipo principal de trabajo, detallado en los numerales <u>2.3.1.2 Estructura</u> <u>orgánica del equipo</u> de las bases concursales que regulan la presente convocatoria, y que se detallan a continuación:

Deberá ingresar como personal obligatorio al(la) Director(a) del proyecto, Coordinador(a) Ejecutivo(a) y Asesor(a) Científico(a).

Cabe señalar la plataforma de postulación reconocerá automáticamente como Director/a del proyecto a la persona que se haya registrado en el sistema como postulante. En plataforma de postulación pr**esionando el botón "Editar"**, debe verificar la información ingresada y además indicar a qué institución está vinculado/a él/la directora/a del proyecto.

| Información Antecedentes Institución Equipo de Trabajo Formulación Anexos Revisio                                                                                                    | ón / envío           |
|----------------------------------------------------------------------------------------------------|----------------------|
| Roles                                                                                                    |                      |
| <ul> <li>Para ingresar equipo de trabajo, presione opción (Agregar Investigador+) y continue:</li> <li>Director/a General del proyecto.</li> <li>Asesor/a Científico/a.</li> <li>Coordinador/a ejecutivo/a.</li> </ul>                                                                                                    |                      |
| Iilia peignan         País: CHILE         Ipeignan@conicyt.cl         Director/a general del Proyecto         Image: Child of the second second sec |                      |
| Ag                                                                                                    | regar investigador + |

Para ingresar los datos de un personal obligatorio <u>diferente</u> al de Director(a), deberá seleccionar la opción "Agregar investigador +":

| Información Antecedentes Institu                 | i <mark>ción</mark> Equipo de Trabajo<br>I | Formulación An     | lexos Revisión / envío |             |
|--------------------------------------------------|--------------------------------------------|--------------------|------------------------|-------------|
| Roles                                            |                                            |                    |                        |             |
| Para ingresar equipo de trabajo,                 | presione opción (Agreg                     | jar Investigador+) | ) y continue:          |             |
| <ul> <li>Director/a General del proye</li> </ul> | ecto.                                      |                    |                        |             |
| <ul> <li>Asesor/a Científico/a.</li> </ul>       |                                            |                    |                        |             |
| <ul> <li>Coordinador/a ejecutivo/a.</li> </ul>   |                                            |                    |                        |             |
|                                                  |                                            |                    |                        |             |
| lilia peignan                                    |                                            |                    |                        |             |
| País: CHILE                                      |                                            |                    |                        |             |
| Director/a general del Provento                  |                                            |                    |                        | 1           |
| Directoria general dei Proyecto                  |                                            |                    |                        | 1           |
| Editar                                           |                                            |                    |                        | 1           |
|                                                  |                                            |                    |                        | *           |
|                                                  |                                            |                    | Agregar inve           | estigador + |

Al realizar esta acción, se habilitará una ventana emergente en donde debe ingresar el nombre del personal a vincular a la propuesta:

#### Editar Investigador(a)

Ingrese los datos del equipo de trabajo y en el caso de extranjeros sin residencia en chile, seleccione su país de nacionalidad y deje el campo RUN en blanco.

| Santiago                                                  |                                                                                                    |                                                                                                    |
|-----------------------------------------------------------|----------------------------------------------------------------------------------------------------|----------------------------------------------------------------------------------------------------|
| Mujica                                                    |                                                                                                    |                                                                                                    |
| 3789123-4                                                 |                                                                                                    |                                                                                                    |
| santiago.m@xx.cl                                          |                                                                                                    | Ingreso información de<br>Asesor/a Científico/a                                                                                            |
| UNIVERSIDAD DE CHI.<br>Seleccione la Institución Benefici | iaria o Patrocinadora                                                                                                    | del Proyecto.                                                                                                    |
| CHILE                                                     | v                                                                                                    |                                                                                                    |
| Masculino                                                 | v                                                                                                    | Recuerde <b>Guardar</b><br>despues de completar                                                                                            |
| Asesor/a Científico/a                                     |                                                                                                    | la información<br>solicitada                                                                                                    |
|                                                           | Santiago<br>Mujica<br>3789123-4<br>Santiago.m@xx.cl<br>UNIVERSIDAD DE CHI.<br>Seleccione la Institución Benefic<br>CHILE<br>Masculino | Santiago Mujica 3789123-4 Santiago.m@xx.cl UNIVERSIDAD DE CHI ¥ Seleccione la Institución Beneficiaria o Patrocinadora CHILE ¥ Masculino ¥ |

Para registrar el/la Coordinador/a Ejecutivo/a debe proceder de igual modo, y en Rol en el equipo seleccionar "Coordinador/a Ejecutivo/a":

×

х

Ingrese los datos del equipo de trabajo y en el caso de extranjeros sin residencia en chile, seleccione su pais de nacionalidad y deje el campo RUN en blanco.

| Javiera                                                                                  |
|------------------------------------------------------------------------------------------|
| Hualpe                                                                                   |
| 17899555-4                                                                               |
| javiera.hualpe@fdo.cl                                                                    |
| UNIVERSIDAD DE CHI  Seleccione la Institución Beneficiaria o Patrocinadora del Proyecto. |
| CHILE Ingreso información<br>de Coordinador/a                                            |
| Femenino                                                                                 |
| Coordinador/a Ejecutivo/a                                                                |
|                                                                                          |

Al ingresar los tres roles del equipo de trabajo, la configuración queda de la siguiente manera:

х

| Informació                                   | n Antecedentes                                                                  | Institución                            | Equipo de Trabajo                                                        | Formulación   | Anexos                                          | Revisión / envío                                     |            |
|----------------------------------------------|---------------------------------------------------------------------------------|----------------------------------------|--------------------------------------------------------------------------|---------------|-------------------------------------------------|------------------------------------------------------|------------|
| Roles                                        |                                                                                 |                                        |                                                                          |               |                                                 |                                                      |            |
| Para ingre<br>• Direct<br>• Asese<br>• Coord | esar equipo de t<br>tor/a General de<br>or/a Científico/a.<br>dinador/a ejecuti | rabajo, pres<br>el proyecto.<br>ivo/a. | sione opción (Agreg                                                      | ar Investigad | or+) y cor                                      | ntinue:                                              |            |
| lilia<br>Pai<br>Ipe                          | peignan<br>is: CHILE<br>ignan@conicy<br>ector/a general del Pr<br>Editar        | royecto                                | Santiago Mujica<br>País: CHILE<br>santiago.m@xx<br>Asesor/a Científico/a | .cl           | Javiera I<br>País: Cl<br>javiera.I<br>Coordinad | Hualpe<br>HILE<br>hualpe@fdo.cl<br>kor/a Ejecutivo/a |            |
|                                              |                                                                                 |                                        |                                                                          |               |                                                 | Agregar inve                                         | stigador 🕂 |

NOTA: No es necesario ingresar en esta sección la información referente a la/s persona/s que eventualmente desempeñarían otras funciones, lo cual puede ser consignado en el *formulario de postulación (Estructura orgánica del equipo de trabajo)* que se adjunta en la plataforma de postulación en línea, en el "MÓDULO FORMULACIÓN".

En caso de personal del equipo con nacionalidad distinta a chilena, debe dejar en blanco el campo "RUN" e indicar el "País de nacionalidad" en el campo correspondiente:

| Cardinal KA          | Sug-24                  | Dejar campo en              |
|----------------------|-------------------------|-----------------------------|
| RUN                  |                         | blanco para<br>nacionalidad |
| Correo electrónico:  | marck. c@fdo.cl         | distinta a chilena          |
| Institlución:        | UNIVERSIDAD DE CHI.     | Property                    |
| Dais da escionalidad | (19040)A                | Seleccionar pais            |
|                      | Sector Market           | de nacionalidad             |
| Género               | Masculino               |                             |
| Rol en el equipo:    | Asesocia Cientificora • |                             |

- 4) **MÓDULO** "FORMULACIÓN": En esta sección deberá adjuntar:
  - i. Formulario de postulación completo, disponible en formato MS Word (extensión ".doc");

| nformación Antecedentes Institución Equipo de Trabajo                                             | Formulación Anexos Revisión / envío                                                                |
|---------------------------------------------------------------------------------------------------|----------------------------------------------------------------------------------------------------|
| Formulario de Postulación                                                                         | Descargar el formato de<br>archivo WORD<br>seleccionando "aquí"                                    |
| Descargue el formato Word aquí y complételo. Lue<br>NOTA: El nombre del archivo no debe exceder l | go guárdelo en formato PDF y súbalo acá.<br>los 50 caracteres.                                     |
| Formulario de<br>Postulación                                                                      |                                                                                                    |
| Tamaño Máximo: 20 Mb<br>Extensiones permitidas: PDF<br>Tipo de documentos: PDF, sin pr            | <sup>rotecciór</sup> Seleccionar este botón<br>para adjuntar el archivo<br>completo en formato PDF |

Al adjuntar el formulario completo y en formato pdf, la configuración queda de la siguiente manera:

### VIII Concurso Proyecto Asociativo Regional de Divulgación y Valoración Científica y Tecnológica Explora 2019-2022 #267075

| En los cas<br>informació<br>Para conti<br>completar. | os que corresp<br>n.<br>nuar con los pa | oonda, recue<br>asos siguien | erde presionar el bo<br>ites de la postulació | otón Guardar<br>ón debe presi | cada vez<br>onar el no | que incorpor  | e<br>tapa a                 |
|------------------------------------------------------|-----------------------------------------|------------------------------|-----------------------------------------------|-------------------------------|------------------------|---------------|-----------------------------|
| Información                                          | Antecedentes                            | Institución                  | Equipo de Trabajo                             | Formulación                   | Anexos                 | Revisión / ei | nvio                        |
| Formula                                              | ario de Poste                           | ulación                      |                                               |                               | •                      |               |                             |
| Formular                                             | io de Postulaci                         | ón: <u>)</u> FOR             | MULARIO DE POS                                | TULACION                      |                        | CURSO PAR     | 2019_2022.pdf<br>C Eliminar |

f) MÓDULO "ANEXOS":

En esta sección hay 4 secciones, la primera que dice relación con los Curriculum Vitae de los integrantes del equipo de trabajo obligatorio, las Cartas de compromiso de las instituciones participantes, certificado de no inhabilidad para trabajo con menores y Certificado de antecedentes o declaración jurada simple; y certificado de vigencia institución/CNA, y por último la sección otros documentos en donde se adjuntan los grados y títulos académicos del equipo de trabajo:

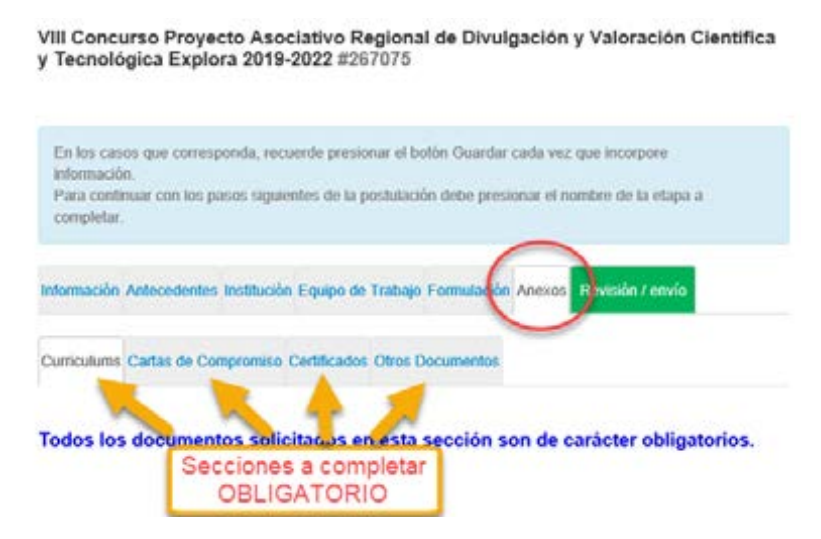

# Sección "Curriculum":

Los curriculum del equipo de trabajo: Director/a del proyecto, Coordinador(a) ejecutivo(a) y Asesor(a) Científico(a), deberán **obligatoriamente** adjuntar su curriculum vitae en esta subsección, según formato Anexo N° 1, descargable en esta misma subsección (Flecha verde).

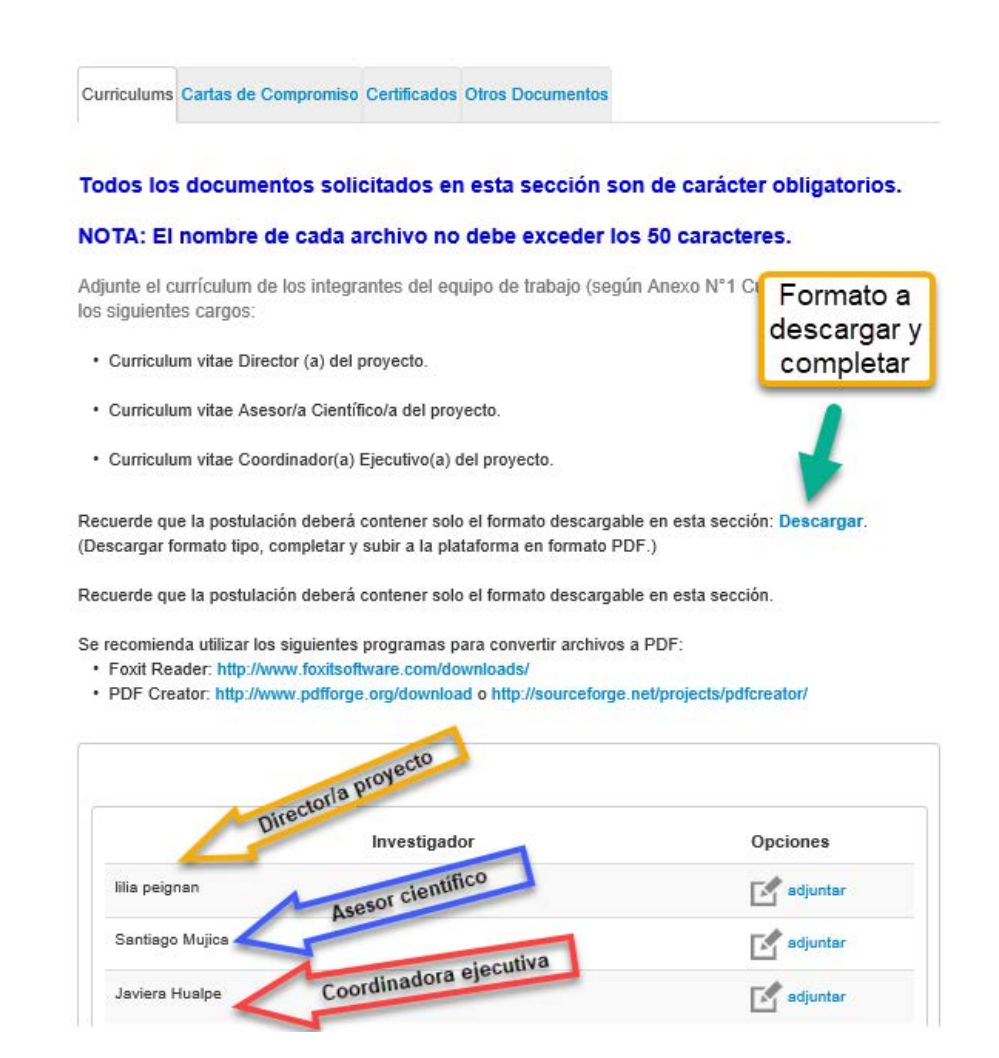

Se debe adjuntar un curriculum vitae por cada integrante del equipo de trabajo citado. Por tanto, una vez descargado el formato, completar y adjuntarlo seleccionando el botón "adjuntar"

|                                 | Adjuntar el curriculum vita<br>en formato pdf |
|---------------------------------|-----------------------------------------------|
| Investigador                    | Opciones Adjuntar un                          |
| ilia peignan<br>Santiaco Muiica | adjuntar<br>cada integrante<br>del equipo (3) |
| Javiera Hualpe                  | adjuntar                                      |

Una vez adjunto los tres curriculum vitae solicitados (Director/a del proyecto, Asesor/a científico/a, Coordinador/a) la configuración de dicha sección es la siguiente:

| Investigador    | Opciones                                            |
|-----------------|-----------------------------------------------------|
| lia peignan     | <ul> <li>O Descargar</li> <li>m Eliminar</li> </ul> |
| Santiago Mujica | Descargar                                           |
|                 | <b>☐</b> Eliminar                                   |
| Javiera Hualpe  | O Descargar                                         |
|                 | 💼 Eliminar                                          |

# > Sección "Cartas de compromiso":

Las cartas de compromiso vinculadas a su propuesta deberán ser completadas en su totalidad y firmadas por el(la) representante legal, de la institución aportante. Los documentos a presentar son:

- En el caso de que el postulante corresponda a una Persona Jurídica: deberá adjuntar una carta de compromiso emitida por la Institución Beneficiaria. En esta carta, se deben explicitar sus aportes pecuniarios y/o no pecuniarios a realizar al proyecto (correspondiente al Anexo N°2 A);
- 2) En el caso de que el(la) postulante corresponda a una Persona Natural: deberá adjuntar una carta de compromiso emitida por la Institución Asociada Patrocinante de la propuesta. En esta carta, se deben explicitar sus aportes pecuniarios y/o no pecuniarios a realizar al proyecto (correspondiente al Anexo N°2 B);
- 3) En el caso de incorporar en la postulación a una(s) Institución(es) Asociada(s): deberá adjuntar carta(s) de compromiso(s) de cada una de la(s) Institución(es) Asociada(s), en las que se explicite su(s) aporte(s) pecuniario(s) y/o no pecuniario(s) al proyecto (correspondiente al Anexo N°2 C);

Todos los formatos de anexos señalados se encuentran disponibles en formato MS Word, seleccionando el botón "Descargar":

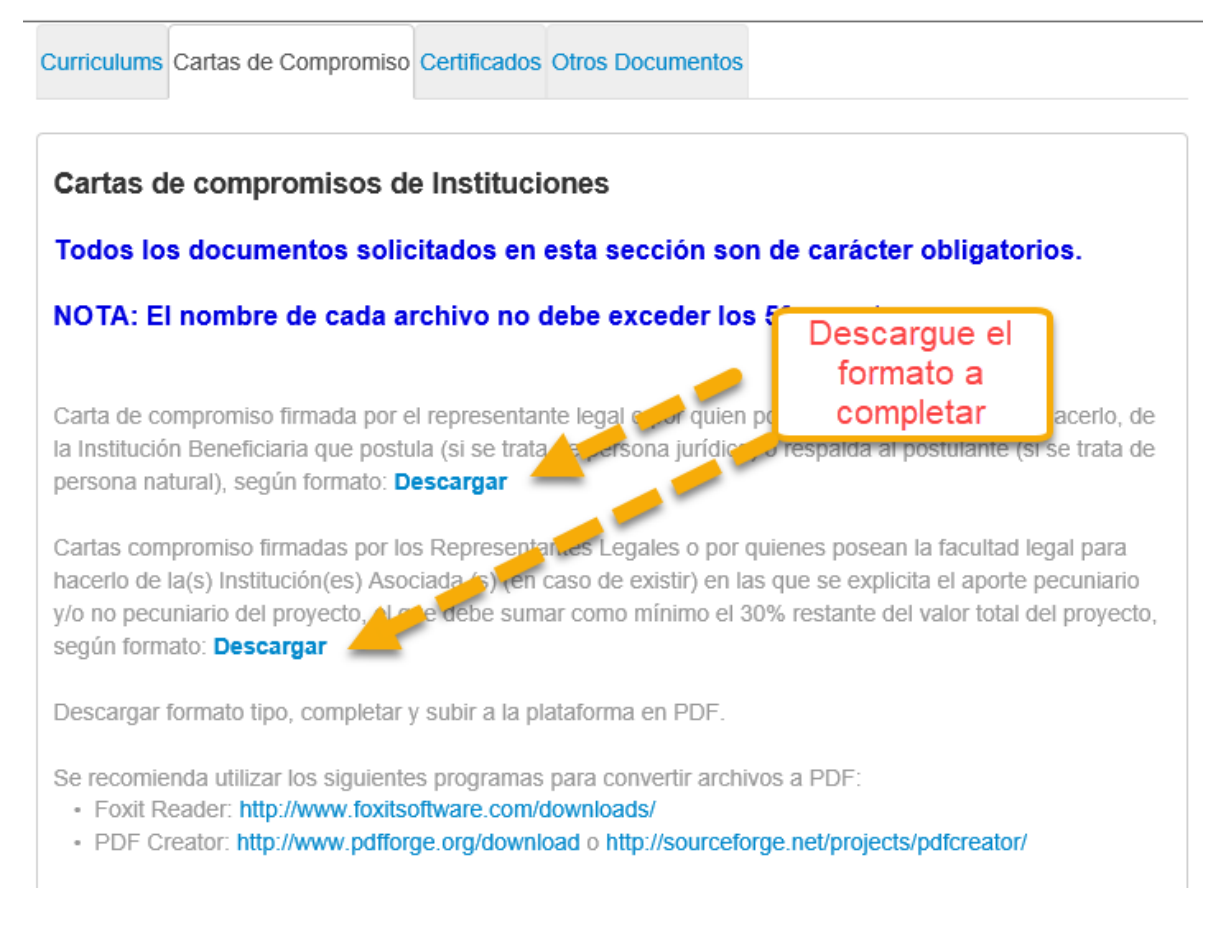

Una vez descargado, completado y formalizado (firmado) el formato de anexo correspondiente, es necesario convertir el documento a formato de documento **portátil (".**pdf") y subir en la casilla correspondiente de la institución participante ingresada, seleccionando el botón "adjuntar":

| Institución                                                                  | Archivo | Opciones   |
|------------------------------------------------------------------------------|---------|------------|
| FUNDACION ESTUDIOS PROSPECTIVOS DE LA UNIVERSIDAD DE<br>CHILE                | _       | 🛃 adjuntar |
| CONSULTORA EN PROYECTOS SOCIALES, ECONOMICOS Y<br>EDUCATIVOS NEOVENTUS LITDA | ~       | 🛃 adjuntar |
| INSTITUTO PROFESIONAL JOSE SANTOS OSSA                                       |         | 🛃 adjuntar |
| UNIVERSIDAD ACADEMIA DE HUMANISMO CRISTIANO                                  |         | adjuntar   |
| Mi universidad                                                               |         | 🛃 adjuntar |

Una vez sele**ccionada la opción** "adjuntar" se habilitará una pestaña emergente de carga, en donde debe seleccionar el archivo a cargar desde su PC:

| Nombre archivo | Tamaño Máximo: 10Mb<br>Tipo de documentos: pdf |          | -       | Seleccionar<br>este botón para<br>cargar el<br>archivo<br>correspondiente |
|----------------|------------------------------------------------|----------|---------|---------------------------------------------------------------------------|
|                |                                                | Cancelar | Guardar |                                                                           |

En su PC, debe seleccionar la opción "Abrir" y seleccionar el archivo a cargar:

| Nombre                           | Fecha de modifica | Tipe            | Tamaño |                        |                                                                                                    |                                                                                        |
|----------------------------------|-------------------|-----------------|--------|------------------------|----------------------------------------------------------------------------------------------------|----------------------------------------------------------------------------------------|
| 🛃 Anexo 9                        | 99-05-2016 16-48  | Adobe Acrobat D | 132 10 | 6                      | A CONTRACTOR OF A CONTRACTOR OF A CONTRACTOR O |                                                                                        |
| 10 Carta compromiso asociacion X | 09-08-2016 16:49  | Adobe Acrobat D | 132.68 |                        |                                                                                                    | Provider S.A. Science S.A. Sociality,<br>Providence & anticipation of the second state |
|                                  |                   |                 |        |                        |                                                                                                    | Ve Doursetta 🛛                                                                         |
|                                  |                   |                 |        |                        |                                                                                                    | (the suits by oth)                                                                     |
|                                  |                   |                 |        |                        | <u> </u>                                                                                                    | All the Property                                                                       |
|                                  |                   |                 |        |                        |                                                                                                    |                                                                                        |
|                                  |                   |                 |        |                        | n archivo a                                                                                                    |                                                                                        |
| ≪ Aneno9                         |                   |                 | - 4    | Abir Cancelar          | il alginvo a                                                                                                    | ului                                                                                   |
|                                  | _                 |                 |        |                        | J                                                                                                    |                                                                                        |
|                                  |                   |                 | _      |                        |                                                                                                    |                                                                                        |
|                                  |                   |                 | -      |                        |                                                                                                    |                                                                                        |
|                                  |                   |                 | Presi  | one aquí para seleccio | nar un archivo desde                                                                                                    | su computador.                                                                         |
|                                  |                   |                 | -      |                        |                                                                                                    |                                                                                        |

Una vez seleccionado el archivo y cargado el documento, luego deberá seleccionar la opción emergente "Guardar":

| Nombre archivo |                  |
|----------------|------------------|
|                |                  |
|                | Cancelar Guardar |

A modo de verificación, la plataforma notificará a través de una ventana emergente que el archivo seleccionado ha sido guardado. Luego seleccione "Cerrar Ventana":

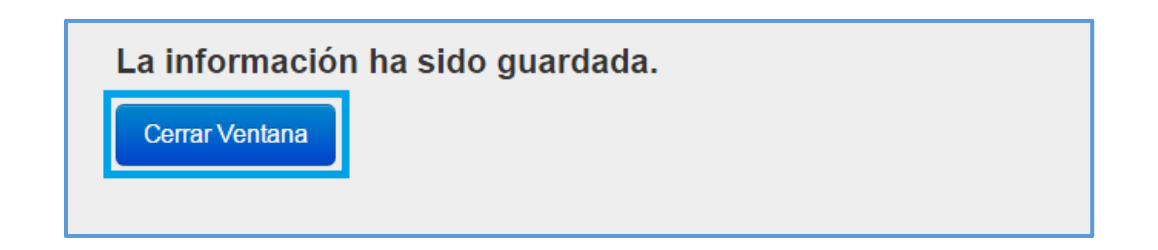

Una vez que las cartas de compromisos correspondientes hayan sido ingresadas, podrá descargarlas o eliminarlas según se desee:

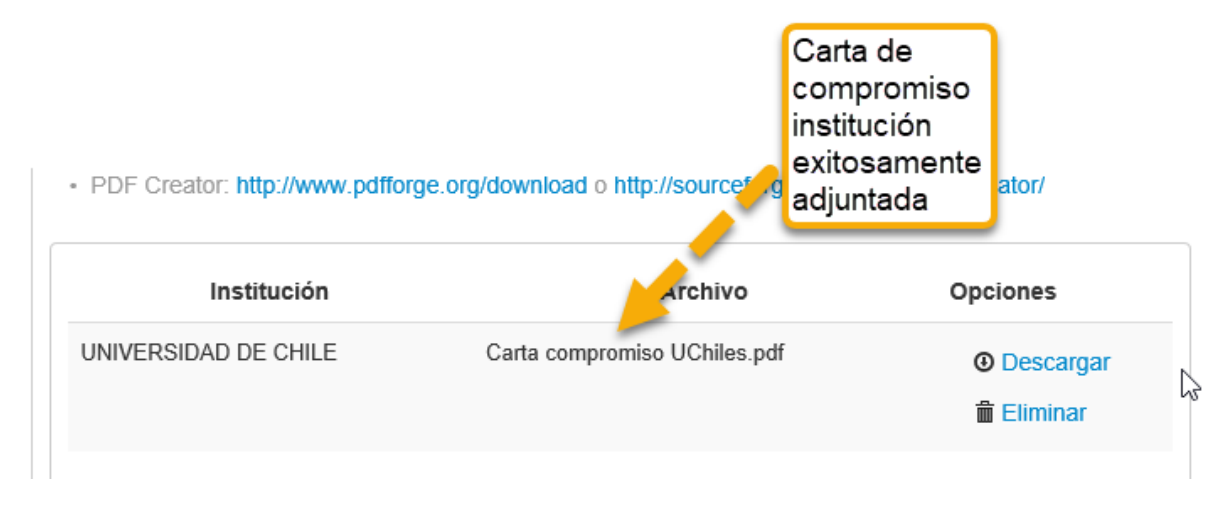

Nota: Para cada institución participante ingresada módulo el en "INSTITUCIONES", se necesitará adjuntar el anexo digitalizado correspondiente. En caso de que haya ingresado una institución y esta no se vea reflejada en el módulo "ANEXOS" para la carga del anexo correspondiente, deberá verificar que el rol asignado a dicha institución sea el correcto (Módulo Institución). En caso de que el problema no sea solucionado, deberá reportarlo vía OIRS (https://oirsvirtual.conicyt.cl/), indicando su correo electrónico y RUT.

### > Sección "Certificados":

# En esta sección deberá adjuntar 7 documentos que se listan a continuación:

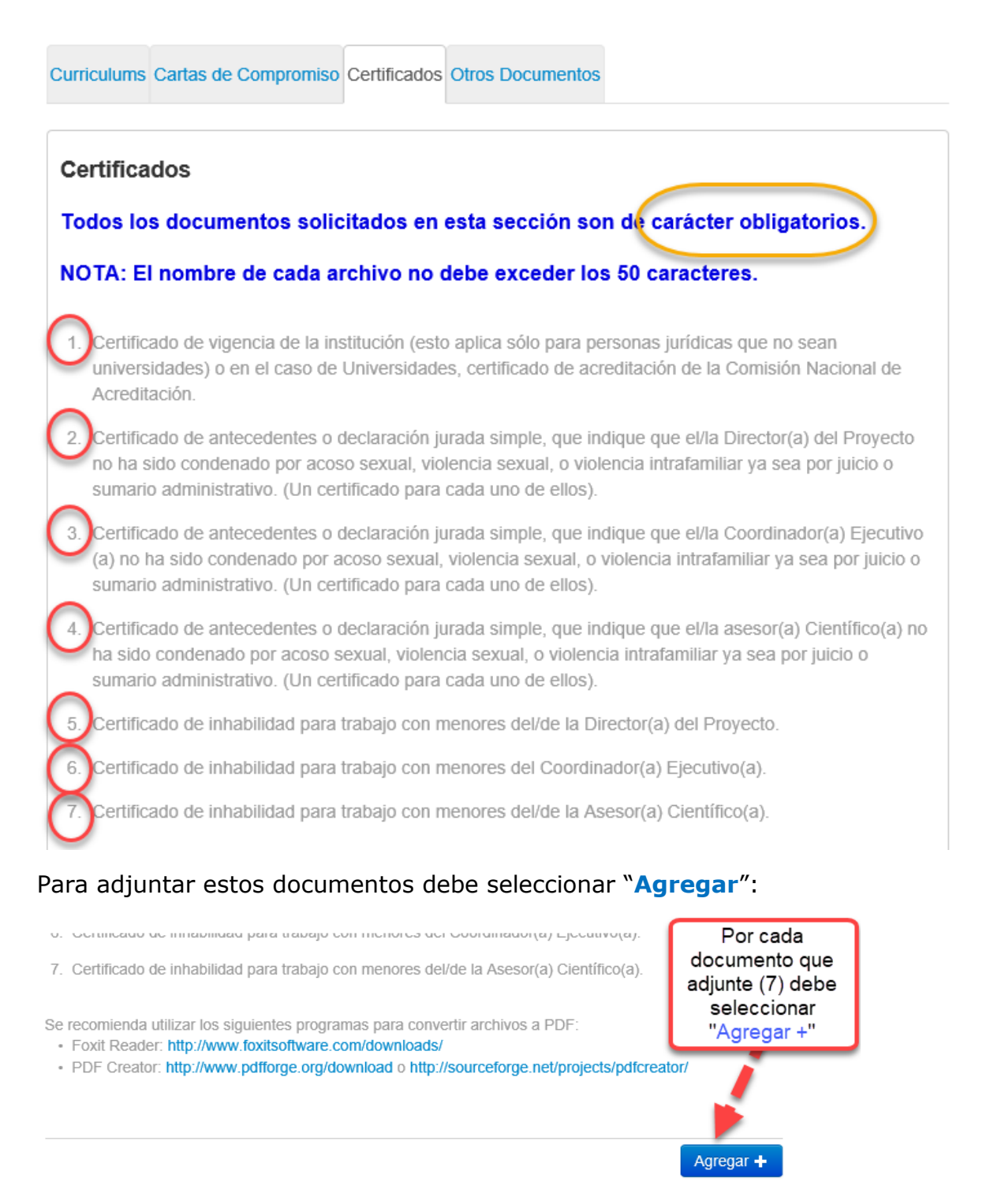

Al adjuntar los 7 documentos obligatorios, la configuración queda de la siguiente forma:

| Cert antecedentes directora<br>Certificado Antecedentes Director.pdf<br>598.43 Kb<br>Pdf<br>Lescargar Eliminar                                                                   | Cert inhabilidad asesora<br>cientifica<br>Certificado Itm Asesora.pdf<br>598.47 Kb<br>Pdf<br>Pdf<br>Descargar IIII Eliminar     | Cert inhabilidad coordinador<br>Certificado Itm Coordinador.pdf<br>598.48 Kb<br>Pdf<br>Pescargar Eliminar                  |
|----------------------------------------------------------------------------------------------------|----------------------------------------------------------------------------------------------------|----------------------------------------------------------------------------------------------------|
| Cert inhabilidad directora<br>Certificado Itm Directora.pdf<br>598.47 Kb<br>Pdf<br>Certificado Itm Directora.pdf<br>988.47 Kb<br>Pdf<br>Certificado Itm Directora.pdf<br>Elminar | Cert. antec. asesoracientífica<br>Certificado Antecedentes<br>Asesora.pdf<br>598.43 Kb<br>Pdf<br>Pdf<br>Descargar IIII Eliminar | Cert. antecedentes<br>Coordinador<br>Certificado Antecedentes<br>Coordinador.pdf<br>598.46 Kb<br>Pdf<br>Cescargar Eliminar |
| Certificado CNA UChile<br>Cna Uchile.pdf<br>598.47 Kb<br>Pdf<br>Liminar                                                                                                    |                                                                                                    |                                                                                                    |

Agregar 🕂

### > Sección "Otros documentos":

En esta sección debe adjuntar los siguientes tres archivos:

- Título(s) profesional(es) y/o técnico y/o grado(s) académico(s) nacional(es) o extranjero(s) del/la **Director(a) del proyecto**;
- Grado académico de doctor nacional o extranjero del asesor(a) científico(a) del proyecto.
- Título profesional y/o técnico y/o grado(s) académico(s) nacional(es) y extranjero(s) del(la) Coordinador/a ejecutivo/a del proyecto;

Para la carga de(los) título(s) profesional(es) y/o técnico(s) del personal del equipo obligatorio del proyecto, se debe generar un archivo para cada rol y cargarlos como seleccionando "Agregar+":

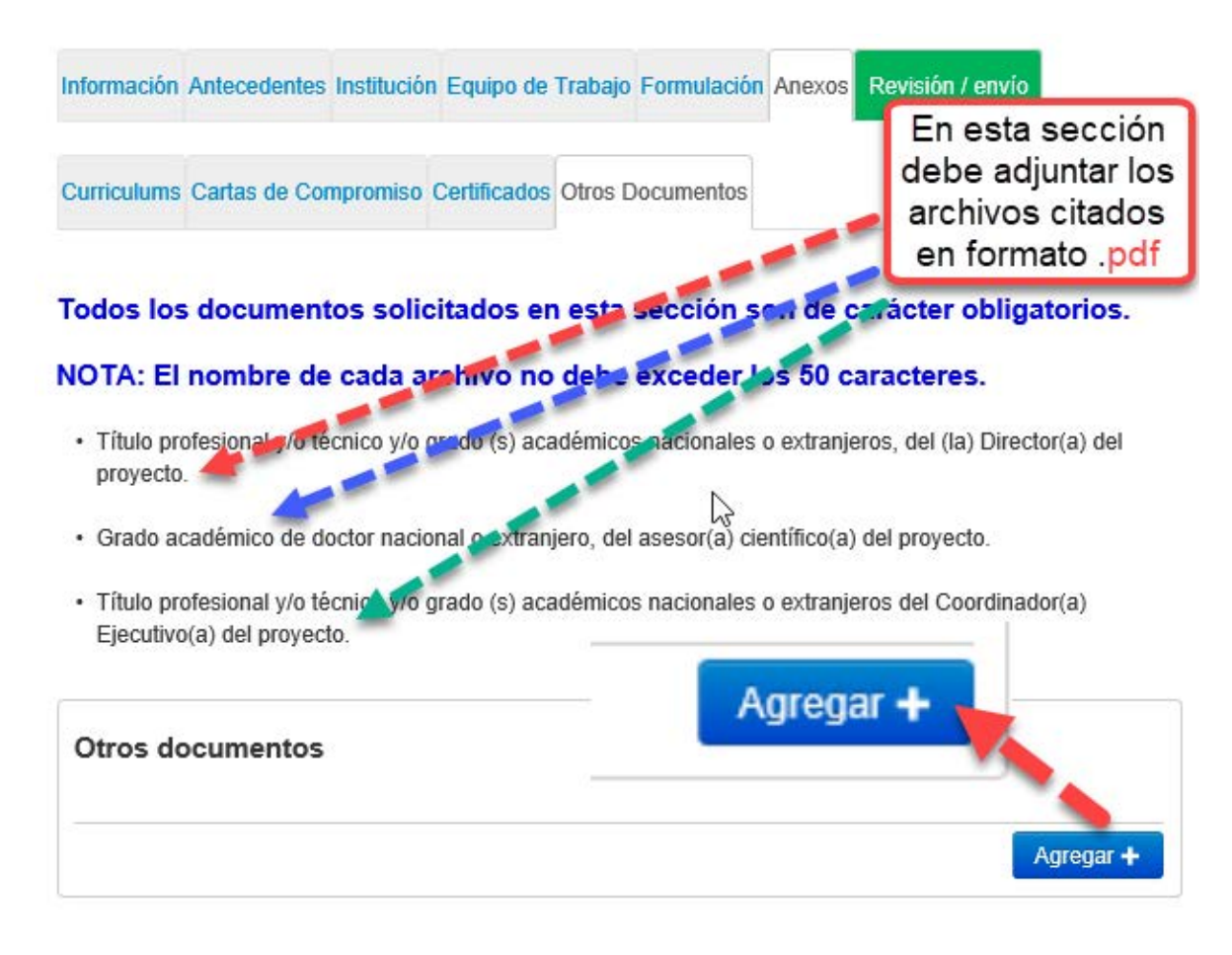

La configuración final de dicha sección debe ser la siguiente, al adjuntar los tres archivos citados:

| Todos los documentos sol                                                              | icitados en esta sección s           | son de carácter obligatorios.                       |
|---------------------------------------------------------------------------------------|--------------------------------------|-----------------------------------------------------|
| NOTA: El nombre de cada                                                               | archivo no debe exceder              | los 50 caracteres.                                  |
| <ul> <li>Título profesional y/o técnico y/o<br/>proyecto.</li> </ul>                  | o grado (s) académicos nacionales    | s o extranjeros, del (la) Director(a) del           |
| <ul> <li>Grado académico de doctor nac</li> </ul>                                     | cional o extranjero, del asesor(a) c | ientífico(a) del proyecto.                          |
| <ul> <li>Título profesional y/o técnico y/o<br/>Ejecutivo(a) del proyecto.</li> </ul> | o grado (s) académicos nacionales    | s o extranjeros del Coordinador(a)                  |
| Otros documentos                                                                      |                                      |                                                     |
| Grado Doctor Coord.<br>Científica                                                     | Grado profesional<br>coordinador     | Grado profesional Directora<br>Titulo Directora.pdf |
| Ph Doctor Asesora Científico.pdf                                                      | Titulo Coordinador.pdf               | 598.48 Kb                                           |
| 598.50 Kb                                                                             | 598.50 Kb                            | Pdf                                                 |
| Pdf                                                                                   | Pdf                                  | December 1991 Effectives                            |
| 🛃 Descargar 🛛 🔟 Eliminar                                                              | 🛃 Descargar 🛛 🔟 Eliminar             |                                                     |
|                                                                                       |                                      |                                                     |
|                                                                                       |                                      |                                                     |
|                                                                                       |                                      |                                                     |
|                                                                                       |                                      | Agregar 🕂                                           |
|                                                                                       |                                      |                                                     |

### REVISIÓN DE LA POSTULACIÓN

Una vez completados los pasos anteriores, deberá revisar la completitud de su postulación para posteriormente enviarla.

I mportante: es importante señalar que esta sección puede ser revisada desde que se activa la postulación en cualquier momento que usted considere pertinente, sugerimos revisar periódicamente la completitud de los formularios.

La validación generada por el sistema no constituye un proceso de admisibilidad, el cual se realizará con posterioridad al cierre de la convocatoria.

| VIII Concurso Proyecto Asociativo Regional de Divulgación y Valoración Científica<br>y Tecnológica Explora 2019-2022 #267075                                                      | Documentos del Concurso                                                     |
|----------------------------------------------------------------------------------------------------|-----------------------------------------------------------------------------|
|                                                                                                    | Revise todos los documentos<br>asociados a este concurso.<br>Ver Documentos |
| En esta etapa revise que no existan secciones incompletas tanto en Postulación como Currículum.<br>Presione el botón "Continuar" sólo si ambas secciones se encuentran completas. |                                                                             |
| Información Antecedentes Institución Equipo de Trabajo Formulación Anexo Revisión / envío                                                                                         | ¿Necesita Ayuda?<br>Haga consulta online                                    |
| 1 Verificar 2 Revisar 3 Enviar 4 Comprobante                                                                                                    |                                                                             |
|                                                                                                    |                                                                             |

En caso de que la postulación esté incompleta, el sistema se lo indicará en rojo, señalando en que sección específica falta información:

| Postulación<br>La siguiente información corresponde al estado de avance de su postulaçión | Alerta de<br>postulación<br>incompleta |
|-------------------------------------------------------------------------------------------|----------------------------------------|
| 8 Faltan datos obligatorios en su postulación. Por favor revíselos y complételos.         | ×                                      |
| Etapa: Información                                                                        |                                        |
| Introducción                                                                              |                                        |
| Sección: Aceptación de términos y condiciones                                             | Editar                                 |
| Debe seleccionar He leído las instrucciones generales del Sistema de Postula              | ción en Línea                          |
| Etapa: Antecedentes                                                                       |                                        |

En este caso debe seleccionar la opción "Editar":

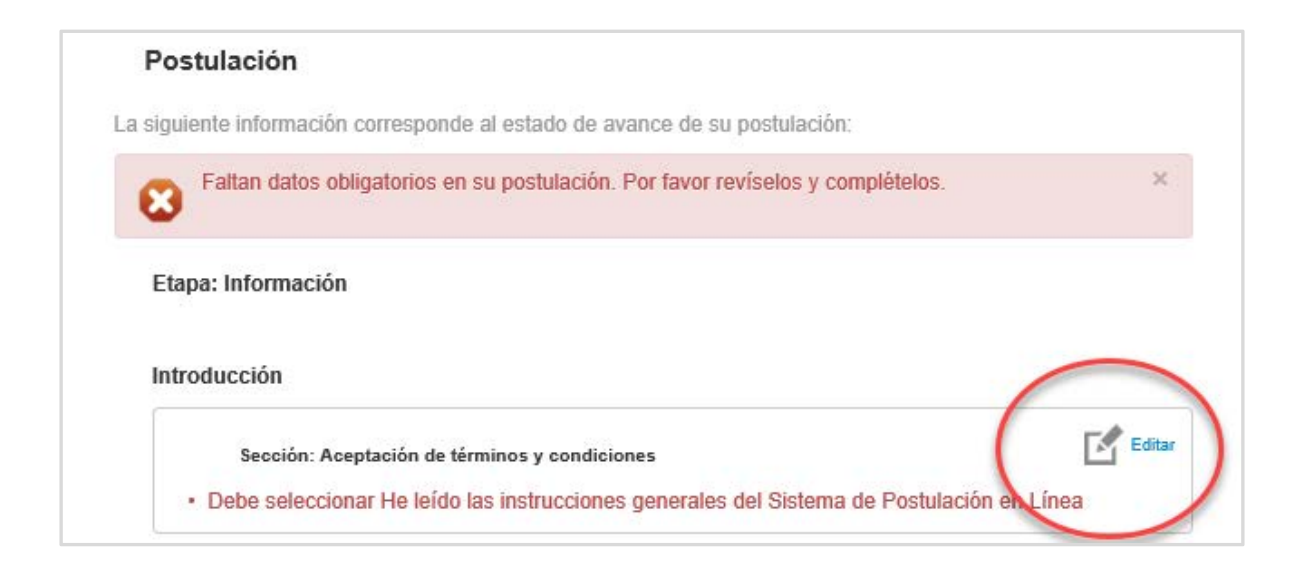

### Postulación COMPLETA

Igualmente, en caso de que la postulación esté completa, el sistema se lo indicará:

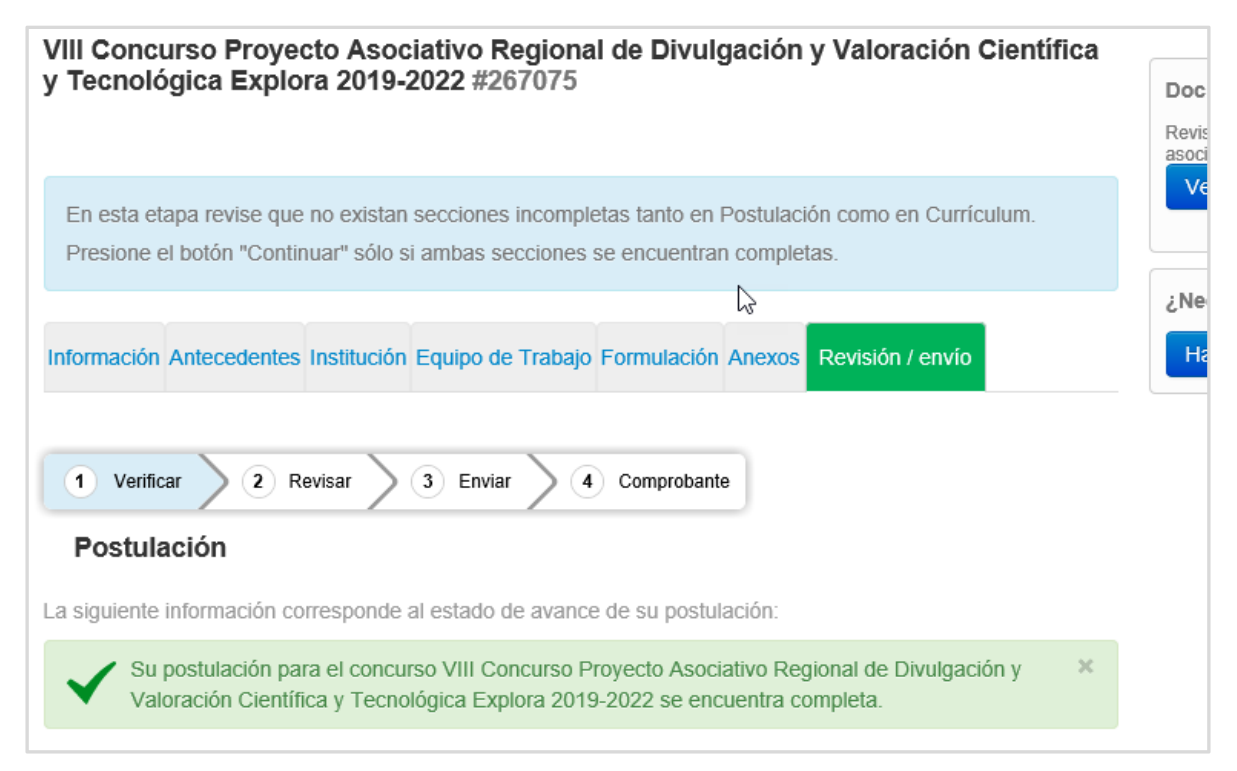

Por último, debe seleccionar la opción "Continuar":

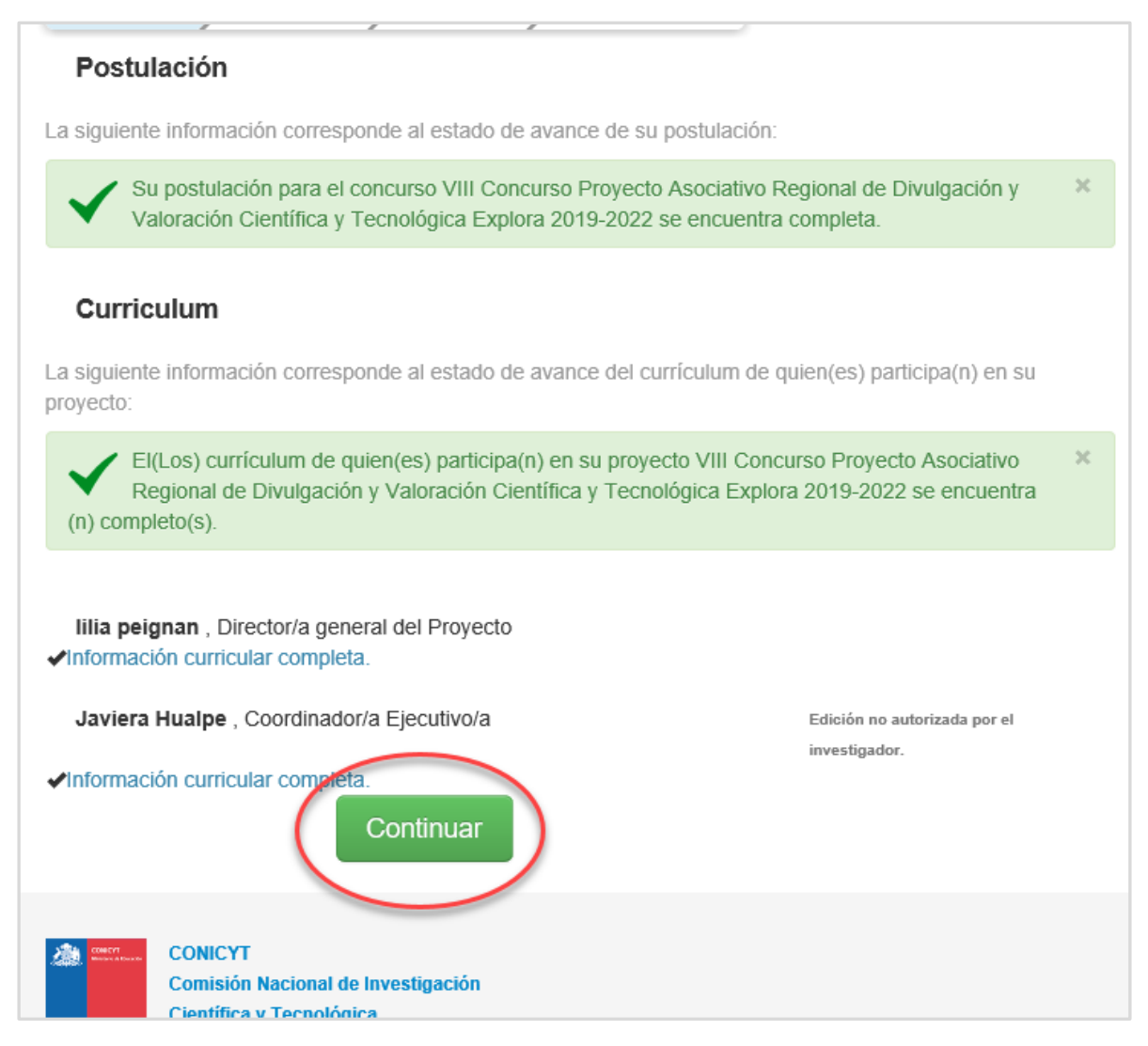

Posteriormente se desplegará una ventana emergente, en donde debe seleccionar **la opción "Continuar"**:

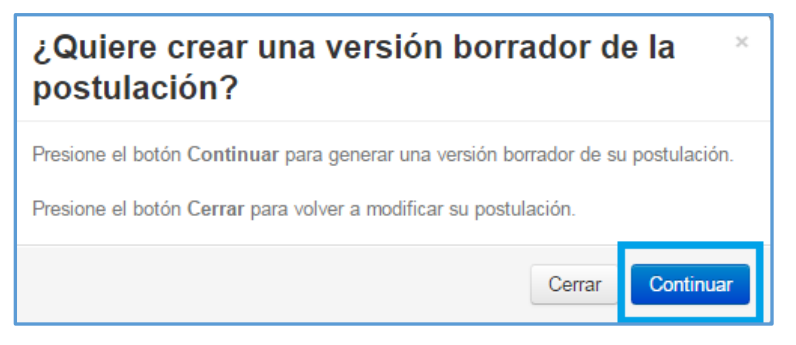

En la fase de "Revisar" deberá seleccionar la opción "Continuar":

| Información Antecedentes Institución Equipo de Trabajo Formulación Anexos Revisión / envío                                                                                                    |
|----------------------------------------------------------------------------------------------------|
| 1 Verificar 2 Revisar 3 Enviar 4 Comprobante                                                                                                    |
| Revise su postulación, en ver postulación, antes de Continuar. Verifique que toda la<br>información incorporada en las distintas secciones de la postulación esté contenida.                                                                                                    |
| Continuar permite generar la versión final de su postulación y enviar a firma institucional. Editar postulación permite volver a modificar su postulación. Ver postulación permite visualizar la información que incorporó a su postulación, salvo Posibles Evaluadores(as) y Conflictos de Interés. |
| Ver Postulación                                                                                                    |
| Editar Postulación Continuar                                                                                                    |

Posteriormente, debe aceptar las condiciones contenidas en la "Declaración Jurada" y adherir a la "Declaración de Singapur":

| Información Antecedentes                  | Institución Equipo de Trabajo Formulación Anexos Revisión / envío                                                                                                    |
|-------------------------------------------|----------------------------------------------------------------------------------------------------|
| 1 Verificar 2 Re                          | visar 3 Enviar 4 Comprobante                                                                                                    |
| Declaración jurada                        | DECLARACIÓN ANTE LA COMISIÓN NACIONAL DE INVESTIGACIÓN<br>CIENTÍFICA Y TECNOLÓGICA (CONICYT).                                                                                       |
|                                           | Raúl Morales , postulante a IV CONCURSO DE CAMPAMENTOS DE CIENCIA, TECNOLOGÍA E INNOVACIÓN EXPLORA CHILE VA! ESTUDIANTES 2016, manifiesta tener pleno conocimiento de las bases que |
|                                           | Acepto las condiciones contenidas en la Declaración Jurada y adhiero a la Declaración de Singapur.                                                                                  |
| Ingrese su clave de<br>acceso al sistema. |                                                                                                    |
|                                           | Enviar Postulación                                                                                                    |

Una vez aceptados los términos y condiciones, debe ingresar su clave de acceso a la plataforma de postulación en línea:

|                                           | Acepto las condiciones contenidas en la Declaración Jurada y adhiero a la<br>Declaración de Singapur. |
|-------------------------------------------|----------------------------------------------------------------------------------------------------|
| Ingrese su clave de<br>acceso al sistema. |                                                                                                    |
|                                           | Enviar Postulación                                                                                    |

Una vez ingresada la clave seleccionar la opción "Enviar Postulación":

Finalmente, cuando haya enviado su postulación, el sistema le indicará la fecha y hora en que se envió su postulación y un número de registro, el cual se constituye en su **Comprobante de ingreso de postulación**":

VIII Concurso Proyecto Asociativo Regional de Divulgación y Valoración Científica y Tecnológica Explora 2019-2022 #267075

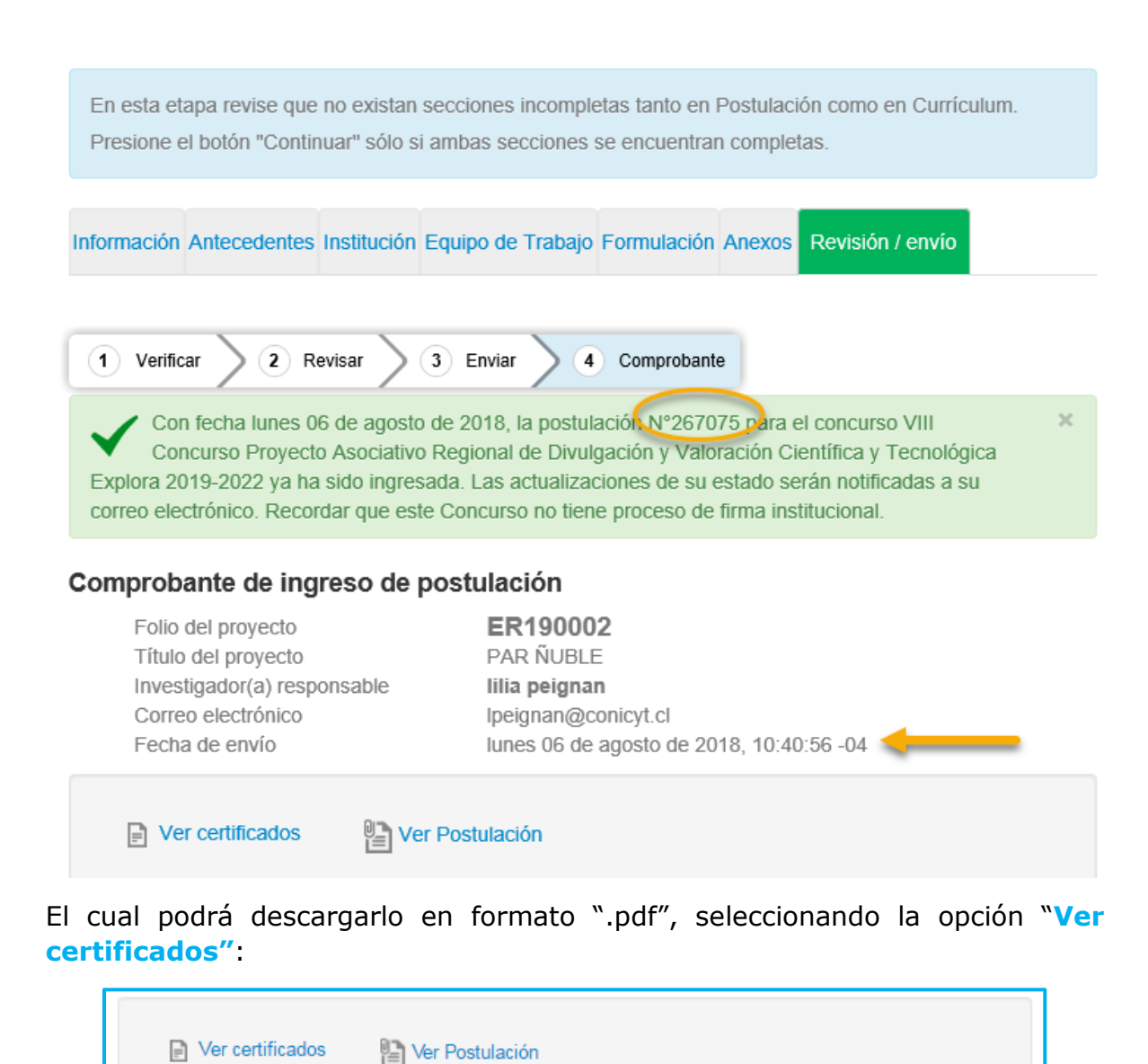

**IMPORTANTE**: Debe revisar cuidadosamente las presentes instrucciones, ya que podría eventualmente llegar a generar más de una postulación a un mismo concurso y eso podría generar complicaciones y errores en la información enviada.